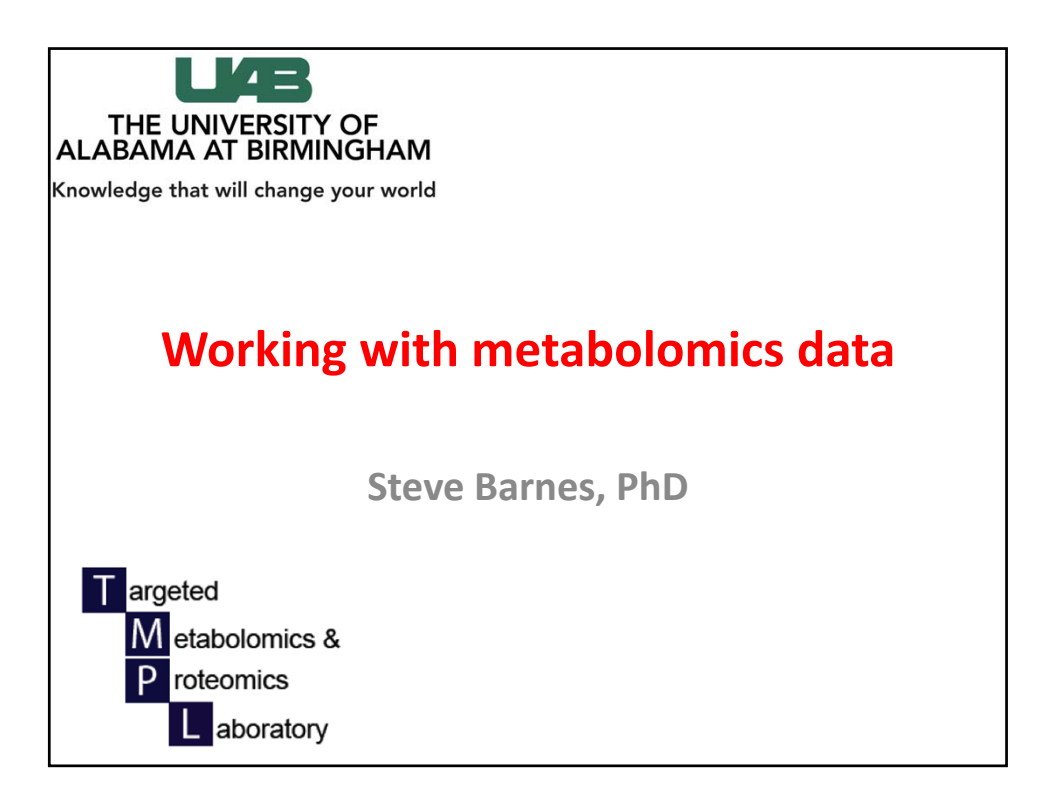

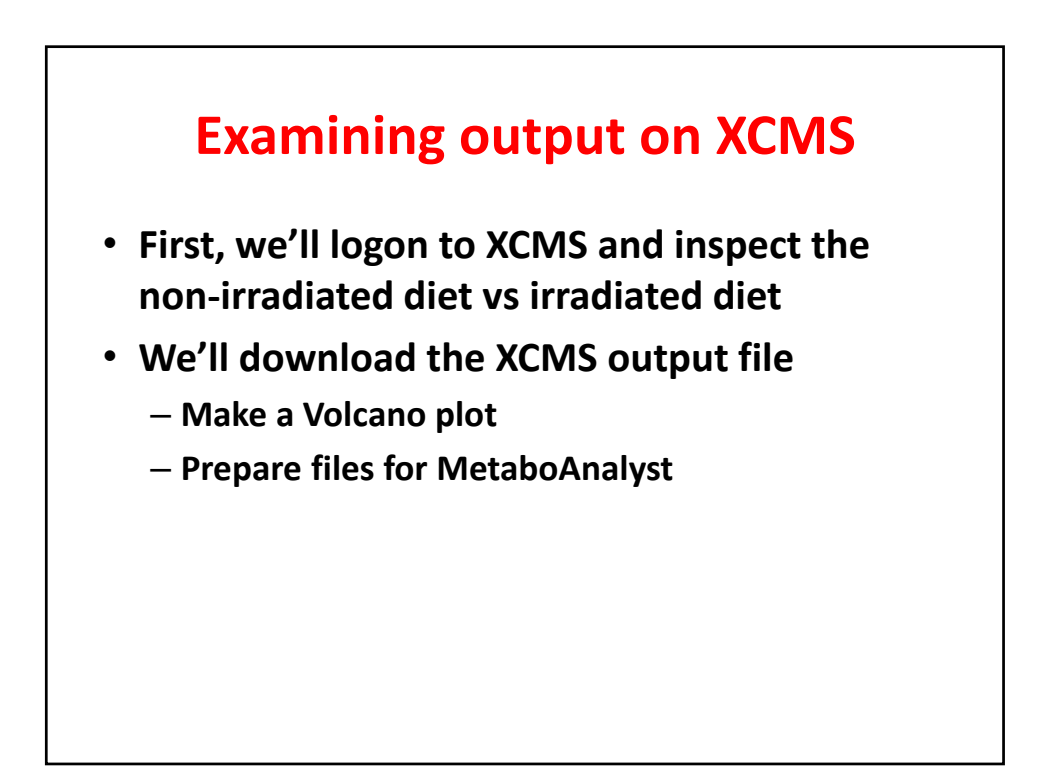

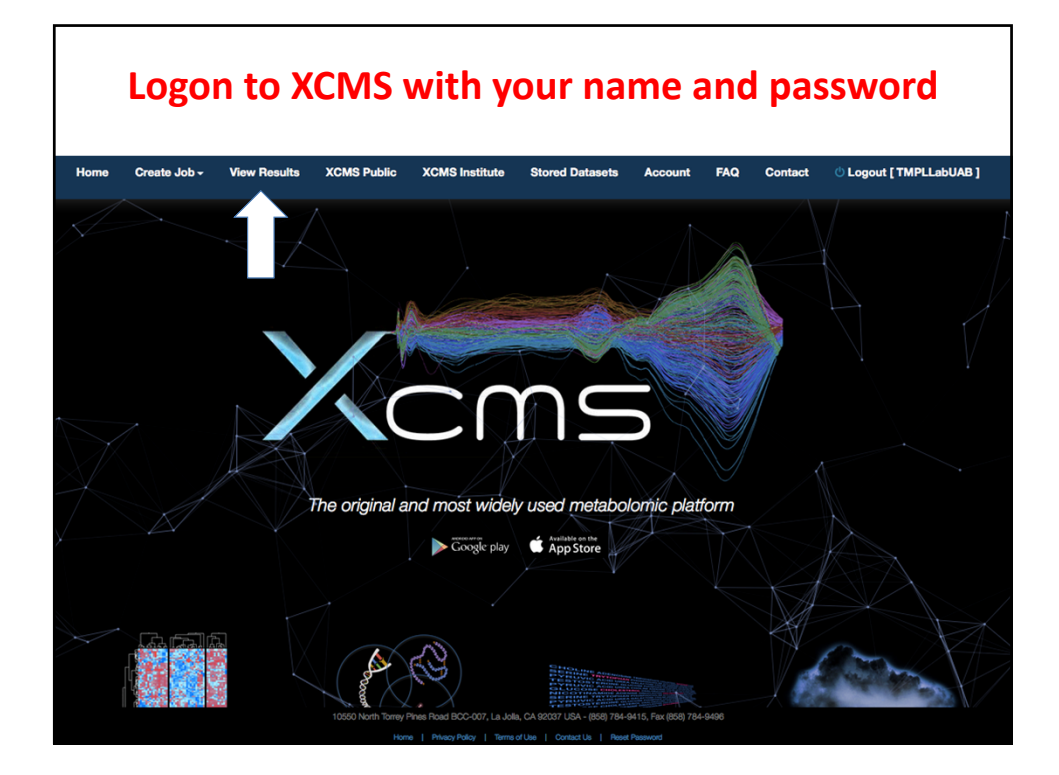

|   |      |      | V       | 'iew         | ing the                         | e dat                                        | ase                    | ets                |                             |   |
|---|------|------|---------|--------------|---------------------------------|----------------------------------------------|------------------------|--------------------|-----------------------------|---|
|   | PAIR | VIEW | 1052098 | job complete | MCF10AT_NTVec vs<br>KD1_NegMode | MCF10AT_NT (#89883)<br>MCF10AT_KD (#89884)   | 2015-03-19<br>16:22:46 | NanoLc Neg (10374) | Shared<br>[Stop<br>sharing] | × |
|   | PAIR | VIEW | 1052085 | job complete | MCF10AT_NTVec vs<br>KD1_PosMode | MCF10AT_NT (#89683)<br>MCF10AT_KD (#89684)   | 2015-03-19<br>14:10:30 | nanoLC_560 (9920)  | Shared<br>[Stop<br>sharing] | × |
|   | PAIR | VIEW | 1051960 | job complete | PAIR_2015-03-18_17:24           | Sham_Cutts (#115973)<br>GSE_Cutts_ (#115883) | 2015-03-18<br>17:24:58 | nanoLC_560 (9920)  |                             | × |
|   | PAIR | VIEW | 1051941 | job complete | SUM159VMP_VS_NF2c16_N<br>egMode | SUM159_VMP (#89938)<br>SUM159_NF2 (#89955)   | 2015-03-18<br>13:24:52 | NanoLc Neg (10374) | Shared<br>[Stop<br>sharing] | × |
| 0 | PAIR | VIEW | 1051935 | job complete | SUM159VMP_VS_NF2c16_Po<br>sMode | SUM159_VMP (#89688)<br>SUM159_NF2 (#89689)   | 2015-03-18<br>12:07:33 | nanoLC_560 (9920)  | Shared<br>[Stop<br>sharing] | × |
|   | PAIR | VIEW | 1051415 | job complete | Grubbs_urine_pos_mmchg          | Grubbs_Uri (#107301)<br>Grubbs_Uri (#107315) | 2015-03-12<br>19:11:09 | nanoLC_560 (9920)  | Shared<br>[Stop<br>sharing] | × |
|   | PAIR | VIEW | 1051379 | job complete | Aman Set 3 Comparison           | Aman_Set3_ (#115309)<br>Aman_Set3- (#115234) | 2015-03-12<br>13:21:25 | nanoLC_560 (9920)  | Shared<br>[Stop<br>sharing] | × |
|   | PAIR | VIEW | 1051373 | job complete | Grubbs_urine_neg_mmchg          | Grubbs_Uri (#107534)<br>Grubbs_Uri (#107626) | 2015-03-12<br>12:19:17 | NanoLC5600 (10377) |                             | × |
|   | PAIR | VIEW | 1051324 | job complete | Grubbs_diet_neg_mmchg           | Grubbs_Non (#108897)<br>Grubbs_Irr (#108890) | 2015-03-12<br>05:55:12 | NanoLc Neg (10374) | Shared<br>[Stop<br>sharing] | × |
|   | PAIR |      | 1051271 | job complete | Grubbs_diet_pos_mmchg           | Grubbs_Non (#109003)<br>Grubbs_Irr (#108990) | 2015-03-11<br>22:05:58 | nanoLC_560 (9920)  | Shared<br>[Stop<br>sharing] | × |
|   | PAIR | VIEV | 1050983 | job complete | Sera Positive Mode              | McLean_Har (#114812)<br>McLean_Har (#114794) | 2015-03-09<br>22:30:49 | nanoLC_560 (9920)  |                             | × |
| 0 | PAIR | VIEW | 1047227 | job complete | Grubbs_Diet_PosMode             | Grubbs_Irr (#108990)<br>Grubbs_Non (#109003) | 2015-02-05<br>17:51:27 | nanoLC_560 (9920)  | Shared<br>[Stop<br>sharing] | × |

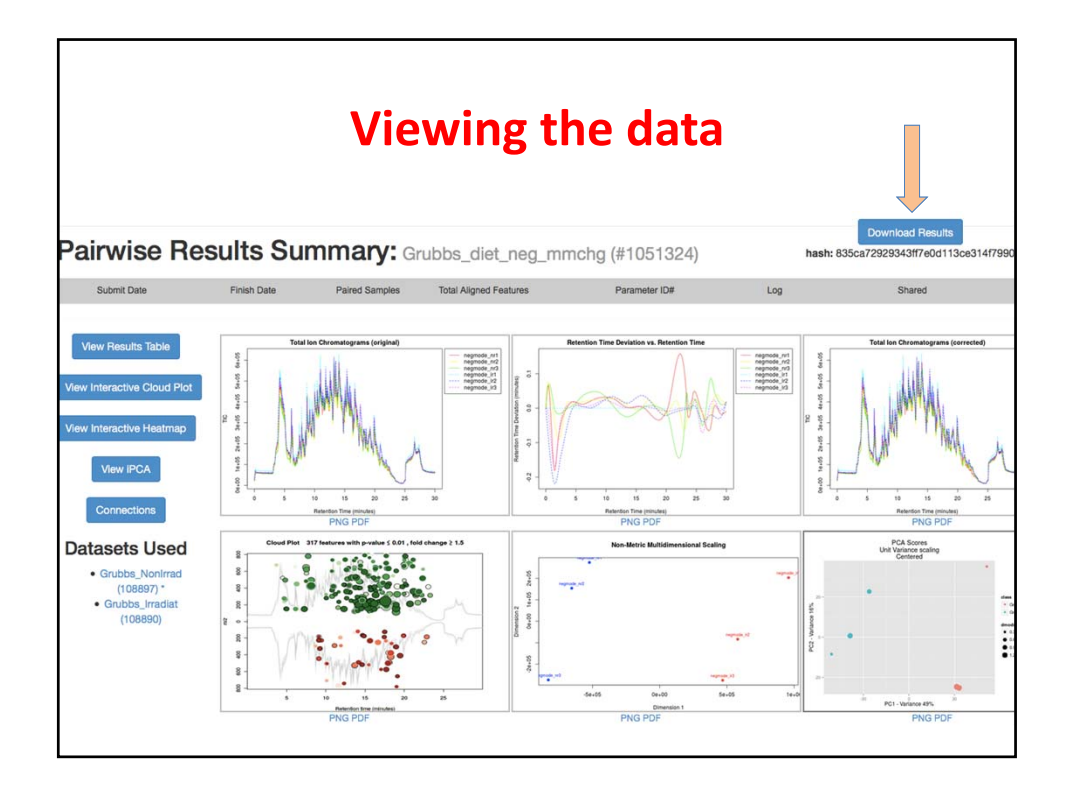

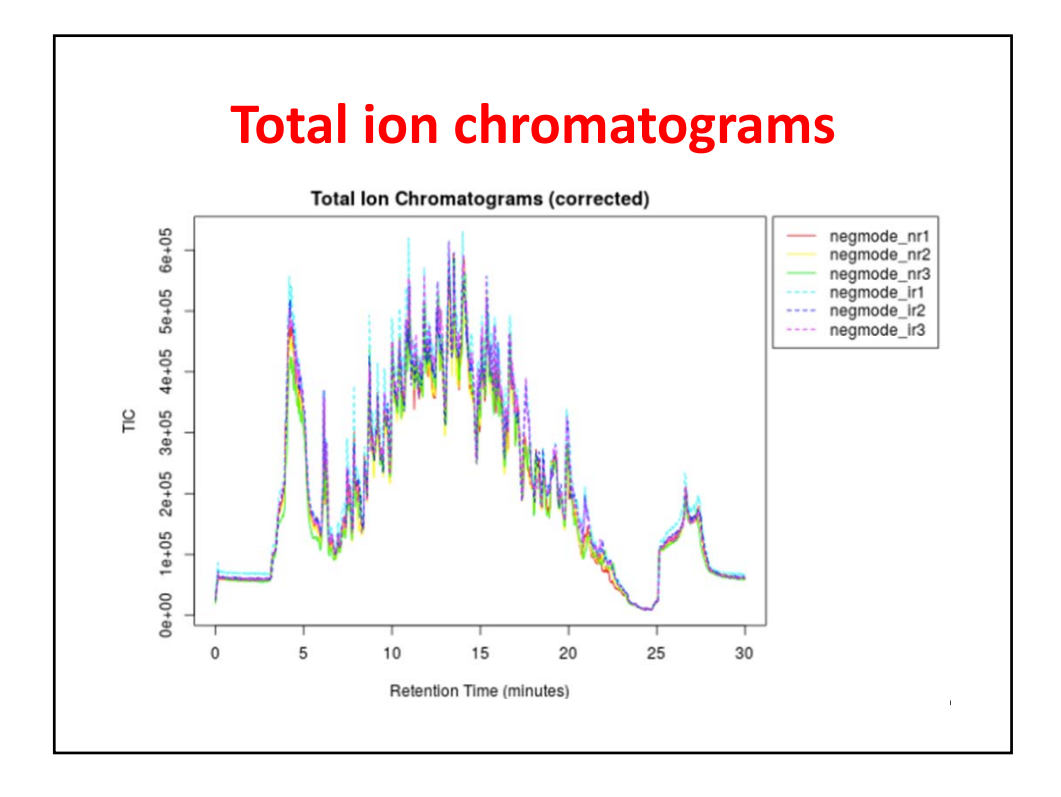

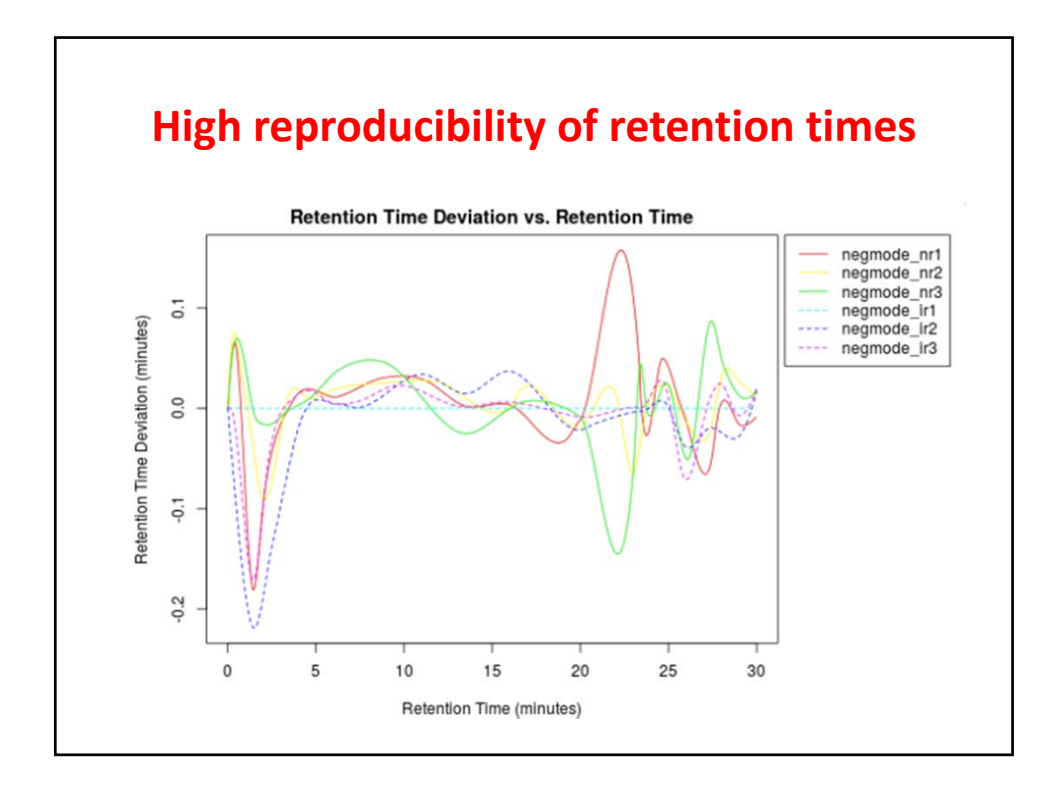

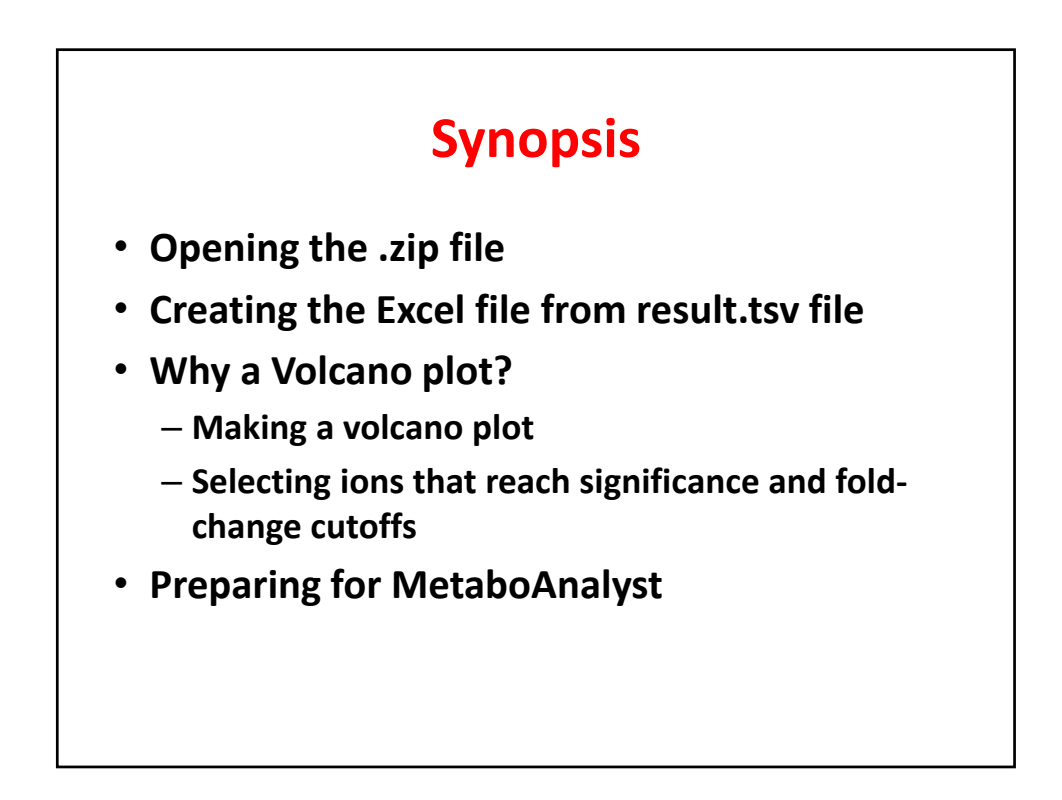

| ► |    | boxplot                                    | Mar 12, 2015, 6:19 AM |        | Folder        |
|---|----|--------------------------------------------|-----------------------|--------|---------------|
|   | 0  | CloudPlot-svg.svg Ion chromatograms        | Mar 12, 2015, 6:52 AM | 968 KB | SVG document  |
|   |    | CloudPlot.pdf                              | Mar 12, 2015, 6:52 AM | 366 KB | PDF Document  |
|   |    | CloudPlot.png                              | Mar 12, 2015, 6:52 AM | 99 KB  | PNG image     |
| ► |    | EIC                                        | Mar 12, 2015, 6:21 AM |        | Folder        |
|   | -  | Heatmap_1051324.png                        | Mar 12, 2015, 6:22 AM | 45 KB  | PNG image     |
|   | 28 | Heatmap_Cor_1051324.png                    | Mar 12, 2015, 6:51 AM | 356 KB | PNG image     |
|   |    | MDS.pdf                                    | Mar 12, 2015, 6:51 AM | 5 KB   | PDF Document  |
|   |    | MDS.png                                    | Mar 12, 2015, 6:51 AM | 15 KB  | PNG image     |
| ► |    | mummichog                                  | Mar 12, 2015, 6:24 AM |        | Folder        |
|   |    | MVstats_ScalingPlot_1051324.pdf            | Mar 12, 2015, 6:51 AM | 105 KB | PDF Document  |
|   | -  | PCA-diagnostics.pdf                        | Mar 12, 2015, 6:51 AM | 5 KB   | PDF Document  |
|   |    | PCA-diagnostics.png                        | Mar 12, 2015, 6:51 AM | 5 KB   | PNG image     |
|   | -  | PCA-loadings-all.pdf                       | Mar 12, 2015, 6:51 AM | 35 KB  | PDF Document  |
|   | -  | PCA-loadings-all.png                       | Mar 12, 2015, 6:51 AM | 20 KB  | PNG image     |
|   | -  | PCA.pdf                                    | Mar 12, 2015, 6:51 AM | 5 KB   | PDF Document  |
|   |    | PCA.png                                    | Mar 12, 2015, 6:51 AM | 18 KB  | PNG image     |
|   |    | result.tsv                                 | Mar 12, 2015, 6:52 AM | 1.4 MB | Plain Text    |
|   | -  | rtcor.pdf                                  | Mar 12, 2015, 6:17 AM | 61 KB  | PDF Document  |
|   |    | rtcor.png                                  | Mar 12, 2015, 6:17 AM | 40 KB  | PNG image     |
|   |    | TICs_rtcor.pdf                             | Mar 12, 2015, 6:17 AM | 70 KB  | PDF Document  |
|   |    | TICs_rtcor.png                             | Mar 12, 2015, 6:17 AM | 63 KB  | PNG image     |
|   |    | TICs.pdf                                   | Mar 12, 2015, 6:13 AM | 71 KB  | PDF Document  |
|   |    | TICs.png                                   | Mar 12, 2015, 6:13 AM | 62 KB  | PNG image     |
|   |    | XCMS.annotated.diffreiatedDiet_NegMode.tsv | Mar 12, 2015, 6:52 AM | 1.5 MB | Plain Text    |
|   |    | XCMS.diffreportGrubiatedDiet_NegMode.tsv   | Mar 12, 2015, 6:21 AM | 1.5 MB | Plain Text    |
|   | X  | XCMS.diffreportGrubatedDiet_NegMode.xlsx   | Mar 12, 2015, 6:22 AM | 1.2 MB | Micros(.xlsx) |
|   |    | XCMSOnline_log.txt                         | Mar 12, 2015, 6:52 AM | 2 KB   | Plain Text    |
|   |    |                                            |                       |        |               |

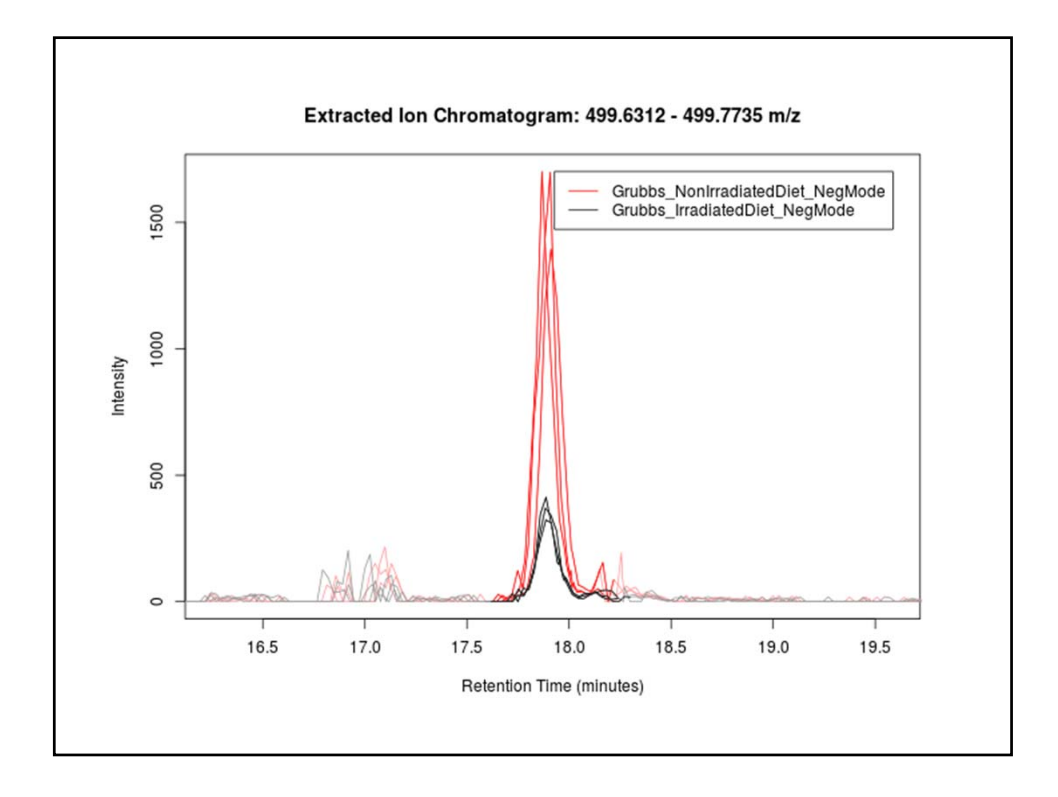

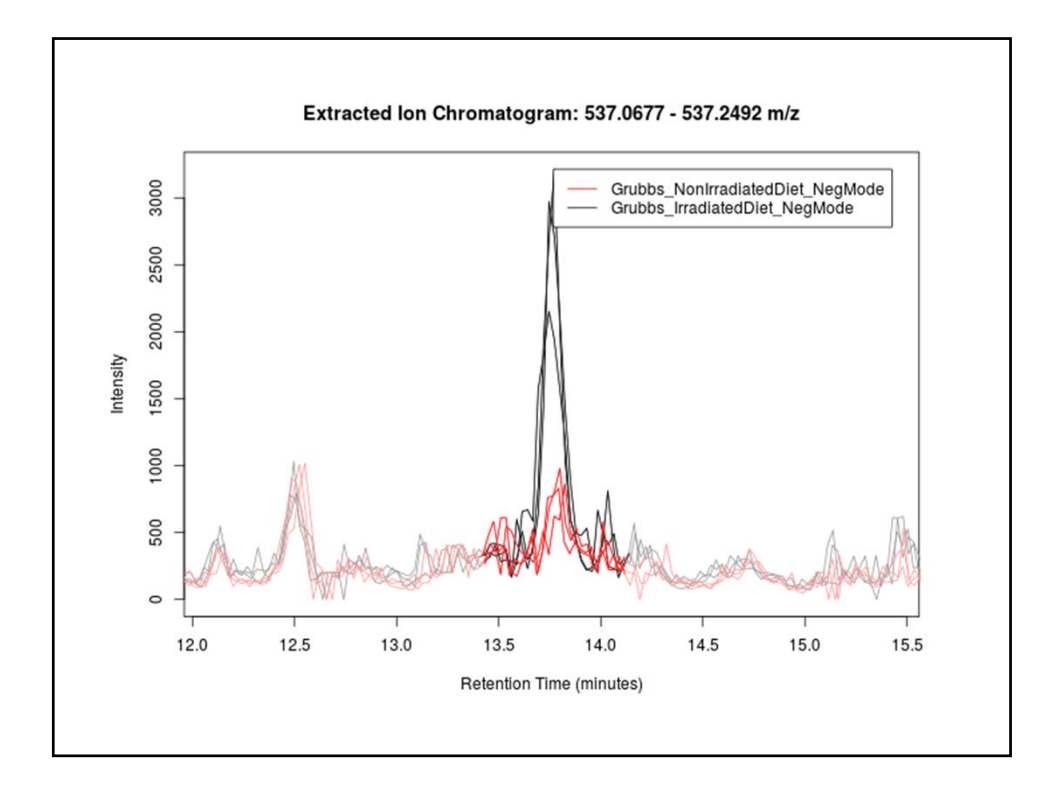

| ► |    | boxplot                         |             | Mar 12, 2015, 6:19 AM | **     | Folder        |
|---|----|---------------------------------|-------------|-----------------------|--------|---------------|
|   | 0  | CloudPlot-svg.svg               |             | Mar 12, 2015, 6:52 AM | 968 KB | SVG document  |
|   | -  | CloudPlot.pdf                   |             | Mar 12, 2015, 6:52 AM | 366 KB | PDF Document  |
|   |    | CloudPlot.png                   |             | Mar 12, 2015, 6:52 AM | 99 KB  | PNG image     |
| ► |    | EIC                             |             | Mar 12, 2015, 6:21 AM |        | Folder        |
|   | 00 | Heatmap_1051324.png             |             | Mar 12, 2015, 6:22 AM | 45 KB  | PNG image     |
|   | 25 | Heatmap_Cor_1051324.png         |             | Mar 12, 2015, 6:51 AM | 356 KB | PNG image     |
|   | -  | MDS.pdf                         |             | Mar 12, 2015, 6:51 AM | 5 KB   | PDF Document  |
|   |    | MDS.png                         |             | Mar 12, 2015, 6:51 AM | 15 KB  | PNG image     |
| ► |    | mummichog                       |             | Mar 12, 2015, 6:24 AM |        | Folder        |
|   | -  | MVstats_ScalingPlot_1051324.pdf | F.          | Mar 12, 2015, 6:51 AM | 105 KB | PDF Document  |
|   | -  | PCA-diagnostics.pdf             |             | Mar 12, 2015, 6:51 AM | 5 KB   | PDF Document  |
|   |    | PCA-diagnostics.png             |             | Mar 12, 2015, 6:51 AM | 5 KB   | PNG image     |
|   | -  | PCA-loadings-all.pdf            |             | Mar 12, 2015, 6:51 AM | 35 KB  | PDF Document  |
|   | -  | PCA-loadings-all.png D          | ouble click | Mar 12, 2015, 6:51 AM | 20 KB  | PNG image     |
|   | -  | PCA.pdf O                       | n this file | Mar 12, 2015, 6:51 AM | 5 KB   | PDF Document  |
|   |    | PCA.png                         |             | Mar 12, 2015, 6:51 AM | 18 KB  | PNG image     |
|   |    | result.tsv                      |             | Mar 12, 2015, 6:52 AM | 1.4 MB | Plain Text    |
|   | -  | rtcor.pdf                       |             | Mar 12, 2015, 6:17 AM | 61 KB  | PDF Document  |
|   |    | rtcor.png                       |             | Mar 12, 2015, 6:17 AM | 40 KB  | PNG image     |
|   |    | TICs_rtcor.pdf                  |             | Mar 12, 2015, 6:17 AM | 70 KB  | PDF Document  |
|   |    | TICs_rtcor.png                  |             | Mar 12, 2015, 6:17 AM | 63 KB  | PNG image     |
|   | -  | TICs.pdf                        |             | Mar 12, 2015, 6:13 AM | 71 KB  | PDF Document  |
|   |    | TICs.png                        |             | Mar 12, 2015, 6:13 AM | 62 KB  | PNG image     |
|   |    | XCMS:annotated.diffreiatedDiet_ | NegMode.tsv | Mar 12, 2015, 6:52 AM | 1.5 MB | Plain Text    |
|   |    | XCMS.diffreportGrubiatedDiet_N  | legMode.tsv | Mar 12, 2015, 6:21 AM | 1.5 MB | Plain Text    |
|   | X  | CMS.diffreportGrubatedDiet_N    | egMode.xlsx | Mar 12, 2015, 6:22 AM | 1.2 MB | Micros(.xlsx) |
|   |    | XCMSOnline_log.txt              |             | Mar 12, 2015, 6:52 AM | 2 KB   | Plain Text    |

|    | T         | no I     | Fvc      |          | Dif      | fR۵      | no     | rt f     | ror      | n Y      |          | Λς       |          |
|----|-----------|----------|----------|----------|----------|----------|--------|----------|----------|----------|----------|----------|----------|
|    |           |          | LAU      |          |          | Inc      | μu     | 1        | 101      |          |          |          |          |
|    |           |          |          |          |          |          |        |          |          |          |          |          |          |
| A  | В         | С        | D        | E        | F        | G        | н      | I        | J        | K        | L        | М        | N        |
|    | name      | fold     | log2fold | tstat    | pvalue   | qvalue   | updown | mzmed    | mzmin    | mzmax    | rtmed    | rtmin    | rtmax    |
|    | M500T18_  | 3.177186 | -1.66775 | -69.9353 | 4.25E-07 | 0.000591 | DOWN   | 499.7199 | 499.7144 | 499.721  | 17.9395  | 17.8955  | 17.9438  |
| 2  | M251T15   | 2.538102 | 1.34375  | 57.295   | 7.07E-07 | 0.000591 | UP     | 251.0044 | 251.0023 | 251.0067 | 14.64618 | 14.62393 | 14.66083 |
| 1  | M417T18   | 2.457688 | 1.297302 | 55.09394 | 1.17E-06 | 0.000651 | UP     | 417.2121 | 417.2091 | 417.2133 | 17.85967 | 17.82967 | 17.8865  |
|    | M199T19   | 2.493736 | 1.318309 | 40.96574 | 2.92E-06 | 0.001223 | UP     | 199.1334 | 199.1321 | 199.1345 | 18.99725 | 18.97583 | 19.0271  |
| ;  | M537T14_  | 1.778737 | 0.830853 | 31.72212 | 1.16E-05 | 0.003885 | UP     | 537.1257 | 537.1252 | 537.1263 | 13.75913 | 13.74583 | 13.7724  |
| 5  | M325T11   | 1.695199 | 0.761455 | 49.07387 | 1.61E-05 | 0.003885 | UP     | 325.0931 | 325.0922 | 325.0951 | 11.21367 | 11.20732 | 11.2524  |
| 1  | M144T16   | 2.012298 | 1.008844 | 33.20396 | 1.69E-05 | 0.003885 | UP     | 144.0457 | 144.0453 | 144.0465 | 16.20212 | 16.19118 | 16.21943 |
| 3  | M357T13_  | 2.594144 | 1.375258 | 32.88002 | 1.92E-05 | 0.003885 | UP     | 357.0822 | 357.082  | 357.0837 | 12.66457 | 12.65622 | 12.6886  |
| )  | M426T8    | 6.841469 | 2.774306 | 22.7141  | 2.37E-05 | 0.003885 | UP     | 426.0323 | 426.0321 | 426.0345 | 8.13925  | 8.13335  | 8.15796  |
| 0  | M347T13   | 1.995841 | 0.996997 | 22.19083 | 2.44E-05 | 0.003885 | UP     | 347.168  | 347.1634 | 347.172  | 13.05983 | 13.00283 | 13.1152  |
| 1  | M591T15_  | 2.88852  | 1.530331 | 31.66855 | 2.55E-05 | 0.003885 | UP     | 591.1369 | 591.135  | 591.1397 | 14.92045 | 14.89628 | 14.96255 |
| 2  | M630T16   | 2.300034 | 1.201655 | 23.19857 | 3E-05    | 0.004174 | UP     | 629.784  | 629.7792 | 629.7876 | 16.32718 | 16.27417 | 16.34668 |
| 3  | M438T12_  | 1.608298 | 0.685535 | 24.90868 | 3.44E-05 | 0.004174 | UP     | 438.1711 | 438.1709 | 438.1714 | 12.30179 | 12.27012 | 12.3334  |
| 4  | M425T8    | 4.383821 | 2.132189 | 20.21984 | 3.77E-05 | 0.004174 | UP     | 425.045  | 425.0435 | 425.0457 | 8.13335  | 8.112117 | 8.15796  |
| .5 | M151T15   | 2.067456 | 1.047856 | 20.92318 | 4.47E-05 | 0.004174 | UP     | 151.0399 | 151.0366 | 151.0405 | 14.53876 | 14.51367 | 14.5699  |
| .6 | M506T15   | 1.435551 | 0.521604 | 20.18947 | 4.83E-05 | 0.004174 | UP     | 506.1093 | 506.1066 | 506.1145 | 15.21824 | 15.18848 | 15.2506  |
| 7  | M789T15   | 2.016565 | 1.0119   | 18.58276 | 5.06E-05 | 0.004174 | UP     | 789.2271 | 789.2264 | 789.2278 | 14.96682 | 14.95903 | 14.9746  |
| 8  | M315T16   | 3.633561 | 1.861384 | 25.13321 | 5.14E-05 | 0.004174 | UP     | 315.143  | 315.1425 | 315.1436 | 16.35723 | 16.35473 | 16.38143 |
| 9  | M641T16_  | 3.070745 | 1.618589 | 24.93903 | 5.26E-05 | 0.004174 | UP     | 640.7743 | 640.774  | 640.7759 | 16.35723 | 16.35473 | 16.3814  |
| 20 | M582T16_3 | 1.484257 | 0.569741 | 18.25259 | 5.37E-05 | 0.004174 | UP     | 582.278  | 582.2752 | 582.2823 | 15.50497 | 15.47808 | 15.5102  |

Γ

| M N<br>min rtmax |                         |                                  |                                  |                                 |                                |                |                                  |                                  |                                  |                      |                                  |                                 |    |
|------------------|-------------------------|----------------------------------|----------------------------------|---------------------------------|--------------------------------|----------------|----------------------------------|----------------------------------|----------------------------------|----------------------|----------------------------------|---------------------------------|----|
| M N<br>min rtmax |                         |                                  |                                  |                                 |                                |                |                                  |                                  |                                  |                      |                                  |                                 |    |
| min rtmax        |                         | L                                | К                                | J                               |                                | н              | G                                | F                                | E                                |                      | C                                | В                               | A  |
|                  | i rt                    | rtmed                            | mzmax                            | mzmin                           | mzmed                          | updown         | qvalue                           | pvalue                           | tstat                            | log2fold             | fold                             | name                            |    |
| 17.8955 17.943   | 9395                    | 17.9395                          | 499.721                          | 499.7144                        | 499.7199                       | DOWN           | 0.000591                         | 4.255-07                         | -69.9353                         | 1.66775              | 3.177186                         | M500T18_                        |    |
| 14.62393 14.660  | 4618                    | 14.64618                         | 251.0067                         | 251.0023                        | 251.0044                       | UP             | 0.000591                         | 7.078-07                         | 57.295                           | 1.34375              | 2.538102                         | M251T15                         | 2  |
| 17.82967 17.88   | 5967                    | 17.85967                         | 417.2133                         | 417.2091                        | 417.2121                       | UP             | 0.000651                         | 1.178-06                         | 55.09394                         | 1.297302             | 2.457688                         | M417T18                         | 8  |
| 18.97583 19.027  | 9725                    | 18.99725                         | 199.1345                         | 199.1321                        | 199.1334                       | UP             | 0.001223                         | 2.928-06                         | 40.96574                         | 1.318309             | 2.493736                         | M199T19                         | 1  |
| 13.74583 13.772  | 5913                    | 13.75913                         | 537.1263                         | 537.1252                        | 537.1257                       | UP             | 0.003885                         | 1.168-05                         | 31.72212                         | 0.830853             | 1.778737                         | M537T14_                        | 5  |
| 11.20732 11.252  | 1367                    | 11.21367                         | 325.0951                         | 325.0922                        | 325.0931                       | UP             | 0.003885                         | 1.61E-05                         | 49.07387                         | 0.761455             | 1.695199                         | M325T11                         | 5  |
| 16.19118 16.219  | 0212                    | 16.20212                         | 144.0465                         | 144.0453                        | 144.0457                       | UP             | 0.003885                         | 1.698-05                         | 33.20396                         | 1.008844             | 2.012298                         | M144T16                         | 7  |
| 12.65622 12.688  | 6457                    | 12.66457                         | 357.0837                         | 357.082                         | 357.0822                       | UP             | 0.003885                         | 1.928-05                         | 32.88002                         | 1.375258             | 2.594144                         | M357T13_                        | 8  |
| 8.13335 8.1579   | 3925                    | 8.13925                          | 426.0345                         | 426.0321                        | 426.0323                       | UP             | 0.003885                         | 2.378-05                         | 22.7141                          | 2.774306             | 6.841469                         | M426T8                          | 9  |
| 13.00283 13.115  | 5983                    | 13.05983                         | 347.172                          | 347.1634                        | 347.168                        | UP             | 0.003885                         | 2.448-05                         | 22.19083                         | 0.996997             | 1.995841                         | M347T13                         | 10 |
| 14.89628 14.962  | 2045                    | 14.92045                         | 591.1397                         | 591.135                         | 591.1369                       | UP             | 0.003885                         | 2.555-05                         | 31.66855                         | 1.530331             | 2.88852                          | M591T15_                        | 11 |
| 16.27417 16.346  | 2718                    | 16.32718                         | 629.7876                         | 629.7792                        | 629.784                        | UP             | 0.004174                         | 3E-05                            | 23.19857                         | 1.201655             | 2.300034                         | M630T16                         | 12 |
| 12.27012 12.333  | 0179                    | 12.30179                         | 438.1714                         | 438.1709                        | 438.1711                       | UP             | 0.004174                         | 3.448-05                         | 24.90868                         | 0.685535             | 1.608298                         | M438T12_                        | 13 |
| 8.112117 8.1579  | 3335                    | 8.13335                          | 425.0457                         | 425.0435                        | 425.045                        | UP             | 0.004174                         | 3.778-05                         | 20.21984                         | 2.132189             | 4.383821                         | M425T8                          | 14 |
| 14.51367 14.569  | 3876                    | 14.53876                         | 151.0405                         | 151.0366                        | 151.0399                       | UP             | 0.004174                         | 4.47E-05                         | 20.92318                         | 1.047856             | 2.067456                         | M151T15                         | 15 |
| 15.18848 15.250  | 1824                    | 15.21824                         | 506.1145                         | 506.1066                        | 506.1093                       | UP             | 0.004174                         | 4.83E-05                         | 20.18947                         | 0.521604             | 1.435551                         | M506T15                         | 16 |
| 14.95903 14.974  | 6682                    | 14.96682                         | 789.2278                         | 789.2264                        | 789.2271                       | UP             | 0.004174                         | 5.068-05                         | 18.58276                         | 1,0119               | 2.016565                         | M789T15                         | 17 |
| 16.35473 16.381  | 5723                    | 16.35723                         | 315.1436                         | 315.1425                        | 315.143                        | UP             | 0.004174                         | 5.148-05                         | 25.13321                         | 1.861384             | 3.633561                         | M315T16                         | 18 |
| 16.35473 16.381  | 5723                    | 16.35723                         | 640.7759                         | 640.774                         | 640.7743                       | UP             | 0.004174                         | 5.268-05                         | 24.93903                         | 1.618589             | 3.070745                         | M641T16_                        | 19 |
| 15.47808 15.510  | 0497                    | 15.50497                         | 582.2823                         | 582.2752                        | 582.278                        | UP             | 0.004174                         | 5.378-05                         | 18.25259                         | 0.569741             | 1.484257                         | M582T16_                        | 20 |
|                  | 15723<br>15723<br>10497 | 16.35723<br>16.35723<br>15.50497 | 315.1436<br>640.7759<br>582.2823 | 315.1425<br>640.774<br>582.2752 | 315.143<br>640.7743<br>582.278 | UP<br>UP<br>UP | 0.004174<br>0.004174<br>0.004174 | 5:148:05<br>5:268:05<br>5:378:05 | 25.13321<br>24.93903<br>18.25259 | 1.014589<br>0.569741 | 3.033561<br>3.070745<br>1.484257 | M315T16<br>M641T16_<br>M582T16_ | 19 |

|      | name     | fold     | log2fold | tstat    | pvalue   | gvalue   | updown | mzmed    | mzmin    | mzmax    | rtmed    | rtmin    | rtmax    |
|------|----------|----------|----------|----------|----------|----------|--------|----------|----------|----------|----------|----------|----------|
| 1208 | M209T3   | 1.369143 | 0.453273 | 2.709012 | 0.055919 | 0.077433 | UP     | 208.9602 | 208.9598 | 208.9611 | 3.28215  | 3.265233 | 3.3416   |
| 378  | M323T3   | 1.434411 | 0.520459 | 5.353103 | 0.006801 | 0.030027 | UP     | 322.938  | 322.9359 | 322.9407 | 3.32005  | 3.295083 | 3.361817 |
| 549  | M271T3   | 1.186928 | 0.247232 | 5.44988  | 0.01248  | 0.038025 | UP     | 270.9417 | 270.9411 | 270.9425 | 3.32005  | 3.295083 | 3.361817 |
| 895  | M387T3   | 1.394198 | 0.479436 | 4.649027 | 0.031911 | 0.059621 | UP     | 386.9358 | 386.9344 | 386.9368 | 3.32005  | 3.295083 | 3.361817 |
| 1689 | M272T3   | 1.088879 | 0.122844 | 2.524051 | 0.111581 | 0.110419 | UP     | 271.941  | 271.9398 | 271.9434 | 3.326167 | 3.29085  | 3.361817 |
| 892  | M325T3   | 1.375868 | 0.460342 | 3.79855  | 0.031801 | 0.059554 | UP     | 324.9303 | 324.929  | 324.9401 | 3.32705  | 3.30445  | 3.361817 |
| 1378 | M391T3   | 1.312616 | 0.392445 | 3.507716 | 0.071514 | 0.086812 | UP     | 390.9101 | 390.9064 | 390.9131 | 3.32705  | 3.30445  | 3.367883 |
| 1623 | M291T3   | 1.256324 | -0.32921 | -2.50694 | 0.102207 | 0.105294 | DOWN   | 290.9445 | 290.9436 | 290.9464 | 3.327583 | 3.295083 | 3.361817 |
| 749  | M324T3   | 1.275929 | 0.351548 | 3.759227 | 0.022331 | 0.049864 | UP     | 323.9378 | 323.9374 | 323.9399 | 3.331108 | 3.298017 | 3.361817 |
| 2099 | M154T3   | 1.037093 | 0.052546 | 1.655429 | 0.189385 | 0.150928 | UP     | 154.0059 | 154.0023 | 154.0117 | 3.331492 | 3.30095  | 3.361817 |
| 1845 | M387T5   | 1.154483 | 0.207247 | 2.022386 | 0.135817 | 0.123138 | UP     | 387.114  | 387.113  | 387.1145 | 4.978417 | 4.97     | 4.9968   |
| 2204 | M388T5   | 1.139738 | 0.188702 | 1.768345 | 0.215874 | 0.163842 | UP     | 388.1168 | 388.115  | 388.1176 | 4.978417 | 4.970667 | 4.9961   |
| 1315 | M404T5   | 1.345221 | -0.42784 | -2.9703  | 0.065723 | 0.083602 | DOWN   | 404.1036 | 404.1014 | 404.1047 | 4.983425 | 4.945983 | 5.01041  |
| 1128 | M564T5   | 1.522219 | 0.606175 | 3.224519 | 0.049554 | 0.073486 | UP     | 564.0012 | 563.9964 | 564.0092 | 4.984925 | 4.917883 | 5.026    |
| 2862 | M772T5_2 | 1.106141 | -0.14554 | -0.84381 | 0.44698  | 0.26116  | DOWN   | 772.2342 | 772.227  | 772.2367 | 4.992317 | 4.97     | 5.03     |
| 3327 | M643T5_1 | 1.122221 | -0.16636 | -0.46213 | 0.67351  | 0.338631 | DOWN   | 642.6763 | 642.6715 | 642.6794 | 4.992317 | 4.930767 | 4.9968   |
| 1060 | M419T5   | 1.160736 | -0.21504 | -3.76575 | 0.042847 | 0.067616 | DOWN   | 419.1222 | 419.1178 | 419.1251 | 4.998867 | 4.97     | 5.03     |
| 3479 | M418T5   | 1.009913 | 0.01423  | 0.343979 | 0.752961 | 0.362038 | UP     | 418.1259 | 418.1251 | 418.1274 | 4.999242 | 4.99615  | 5.03     |
| 805  | M534T5   | 2.270077 | 1.182742 | 4.124107 | 0.02608  | 0.054177 | UP     | 534.0049 | 533.9957 | 534.0074 | 4.999617 | 4.99685  | 5.0956   |
| 2042 | M768T5   | 1.190096 | -0.25108 | -1.66652 | 0.174057 | 0.142584 | DOWN   | 768.2396 | 768.2371 | 768.241  | 4.999617 | 4.992317 | 5.02216  |
| 1207 | M446T5   | 1.377175 | 0.461712 | 2.687478 | 0.055893 | 0.077433 | UP     | 446.1187 | 446.1181 | 446.1194 | 5.003833 | 4.970667 | 5.03     |

Γ

|     | name      | fold       | log2fold   | -log P-value | tstat      | pvalue     | qvalue     | updown | mzmed      | mzmin      | mzmax      | rtmed      | rtmin      | rtmax      |
|-----|-----------|------------|------------|--------------|------------|------------|------------|--------|------------|------------|------------|------------|------------|------------|
| i   | M500T18_1 | 3.17718625 | -1.6677497 | 6.37194281   | -69.935309 | 4.2468E-07 | 0.00059116 | DOWN   | 499.71989  | 499.714381 | 499.721035 | 17.9395    | 17.8955    | 17.943833  |
| 96  | M165T15   | 1.66018323 | -0.7313425 | 3 24367484   | -36.133032 | 0.00057059 | 0.00994236 | DOWN   | 165.055502 | 165.054308 | 165.056684 | 14.6864667 | 14.6478333 | 14.7180    |
| 47  | M574T18   | 2.13905717 | -1.096975  | 3.78771429   | -29.64074  | 0.00016304 | 0.00569183 | DOWN   | 574.266065 | 574.263028 | 574.272462 | 17.7115    | 17.6941667 | 17.736833  |
| 38  | M517T15_2 | 1.75943722 | -0.815114  | 3.93600908   | -27.522969 | 0.00011588 | 0.00501453 | DOWN   | 517.194812 | 517.191996 | 517.198037 | 14.6337667 | 14.59155   | 14.664316  |
| 42  | M574T17_2 | 1.59552933 | -0.6740351 | 3.89904915   | -23.534148 | 0.00012617 | 0.00502501 | DOWN   | 573.751404 | 573.745446 | 573.752077 | 17.0508333 | 17.0495    | 17.1253333 |
| 69  | M567T12_1 | 1.21578562 | -0.2818889 | 3.50811164   | -22.910965 | 0.00031038 | 0.00742882 | DOWN   | 567.214555 | 567.212376 | 567.21642  | 12.4962667 | 12.4584667 | 12.523583  |
| 206 | M504T10   | 2.04744309 | -1.0338234 | 2.65836289   | -18.693823 | 0.00219602 | 0.01783223 | DOWN   | 504.138121 | 504.136349 | 504.14049  | 10.1241    | 10.1203667 | 10.144133  |
| 21  | M175T15_2 | 1.75024008 | -0.8075528 | 4.26057989   | -18.65345  | 5.4881E-05 | 0.00417379 | DOWN   | 175.097496 | 175.096898 | 175.098239 | 14.8694333 | 14.8666333 | 14.8793    |
| 30  | M529T12   | 1.20815162 | -0.2728015 | 4.06091097   | -18.56302  | 8.6914E-05 | 0.0046548  | DOWN   | 529.193978 | 529.191284 | 529.195264 | 11.8747    | 11.8619333 | 11.902983  |
| 177 | M231T16_2 | 3.00517465 | -1.5874488 | 2.79422291   | -16.956079 | 0.00160612 | 0.01517888 | DOWN   | 231.15918  | 231.158231 | 231.160844 | 15.6376667 | 15.5836667 | 15.6379    |
| 46  | M493T18_2 | 2.09585981 | -1.0675422 | 3.80434853   | -16.138394 | 0.00015691 | 0.00569183 | DOWN   | 493.237441 | 493.235949 | 493.237575 | 18.1235    | 18.1161667 | 18.1653333 |
| 56  | M287T12   | 1.49870741 | -0.5837188 | -3.63982195  | -14.759869 | 0.00022918 | 0.00684582 | DOWN   | 287.077916 | 287.073836 | 287.083574 | 12.4962667 | 12.40445   | 12.5506    |
| 124 | M565T12_1 | 1.40852493 | -0.4941851 | 3.08759847   | -14.151015 | 0.00081734 | 0.01094051 | DOWN   | 565.215654 | 565.215406 | 565.217814 | 12.4962667 | 12.4853    | 12.523583  |
| 67  | M175T15_1 | 1.65329893 | -0.7253476 | 3.54719875   | -14.110635 | 0.00028366 | 0.0070821  | DOWN   | 175.076333 | 175.075715 | 175.077592 | 14.8742    | 14.8672667 | 14.882916  |
| 57  | M490T14_1 | 2.28133744 | -1.1898799 | 3.62228199   | -13.866683 | 0.00023863 | 0.00700292 | DOWN   | 490.13636  | 490.134832 | 490.13757  | 14.1682333 | 14.1636833 | 14.168983  |
| 170 | M490T14_2 | 2.64201512 | -1.4016387 | 2.82058063   | -13.640201 | 0.00151154 | 0.01487326 | DOWN   | 490.150671 | 490.14958  | 490.151411 | 14.2480333 | 14.2477833 | 14.2697    |
| 55  | M187T17   | 1.65717691 | -0.7287276 | 3.64858184   | -13.139663 | 0.0002246  | 0.00683111 | DOWN   | 187.097276 | 187.096754 | 187.098391 | 17.4558333 | 17.4535    | 17.484166  |
| 327 | M587T12   | 1.21922912 | -0.2859693 | 2.27459764   | -12.965168 | 0.00531377 | 0.02715163 | DOWN   | 587.234503 | 587.233346 | 587.23698  | 12.2213833 | 12.1999667 | 12.252533  |
| 324 | M289T11   | 1.803374   | -0.8506986 | 2.28411244   | -12.840128 | 0.00519861 | 0.02682321 | DOWN   | 289.082598 | 289.076863 | 289.086635 | 11.1201167 | 11.10205   | 11.144033  |
| 74  | M317T11   | 1.18992599 | -0.2508718 | 3.44500584   | -12.785979 | 0.00035892 | 0.00808092 | DOWN   | 317.082663 | 317.080868 | 317.083426 | 11.208525  | 11.1920667 | 11.2338    |

| A   | В         | С          | D          | E            | F          | G          | н          | 1      | 1          | к          | L          | м          | N          | 0         |
|-----|-----------|------------|------------|--------------|------------|------------|------------|--------|------------|------------|------------|------------|------------|-----------|
|     | name      | fold       | log2fold   | -log P-value | tstat      | pvalue     | qvalue     | updown | mzmed      | mzmin      | mzmax      | rtmed      | rtmin      | rtmax     |
|     | M500118_1 | 3.1//18625 | -1.66//49/ | 6.3/194281   | -69.935309 | 4.2468E-07 | 0.00059116 | DOWN   | 499.71989  | 499.714381 | 499.721035 | 17.9395    | 17.8955    | 17.943833 |
| 70  | M103113   | 1.00018323 | -0./313425 | 3.2430/484   | -30.133032 | 0.00057059 | 0.00994230 | DOWN   | 165.055502 | 165.054308 | 165.050684 | 14.0804007 | 14.64/8333 | 14./180   |
| 18  | M517T15 2 | 1 75943722 | -0.815114  | 3 93600908   | .27 522969 | 0.00011588 | 0.00501453 | DOWN   | 517 194812 | 517 191996 | 517 198037 | 14 6337667 | 14 59155   | 14 664316 |
| 17  | M574T17 2 | 1 59552933 | -0.6740351 | 3,89904915   | -23 534148 | 0.00012617 | 0.00502501 | DOWN   | 573 751404 | 573 745446 | 573 752077 | 17 0508333 | 17.0495    | 17 125333 |
| 59  | M567T12 1 | 1.21578562 | -0.2818889 | 3.50811164   | -22,910965 | 0.00031038 | 0.00742882 | DOWN   | 567,214555 | 567.212376 | 567.21642  | 12,4962667 | 12.4584667 | 12.523583 |
| 206 | M504T10   | 2.04744309 | -1.0338234 | 2.65836289   | -18.693823 | 0.00219602 | 0.01783223 | DOWN   | 504,138121 | 504.136349 | 504.14049  | 10.1241    | 10.1203667 | 10.144133 |
| 21  | M175T15 2 | 1.75024008 | -0.8075528 | 4.26057989   | -18.65345  | 5.4881E-05 | 0.00417379 | DOWN   | 175.097496 | 175.096898 | 175.098239 | 14.8694333 | 14.8666333 | 14.879    |
| 30  | M529T12   | 1.20815162 | -0.2728015 | 4.06091097   | -18.56302  | 8.6914E-05 | 0.0046548  | DOWN   | 529.193978 | 529.191284 | 529.195264 | 11.8747    | 11.8619333 | 11.902983 |
| 77  | M231T16_2 | 3.00517465 | -1.5874488 | 2.79422291   | -16.956079 | 0.00160612 | 0.01517888 | DOWN   | 231.15918  | 231.158231 | 231.160844 | 15.6376667 | 15.5836667 | 15.6379   |
| 16  | M493T18_2 | 2.09585981 | -1.0675422 | 3.80434853   | -16.138394 | 0.00015691 | 0.00569183 | DOWN   | 493.237441 | 493.235949 | 493.237575 | 18.1235    | 18.1161667 | 18.165333 |
| 56  | M287T12   | 1.49870741 | -0.5837188 | 3.63982195   | -14.759869 | 0.00022918 | 0.00684582 | DOWN   | 287.077916 | 287.073836 | 287.083574 | 12.4962667 | 12.40445   | 12.5506   |
| 24  | M565T12_1 | 1.40852493 | -0.4941851 | 3.08759847   | -14.151015 | 0.00081734 | 0.01094051 | DOWN   | 565.215654 | 565.215406 | 565.217814 | 12.4962667 | 12.4853    | 12.523583 |
| 57  | M175T15_1 | 1.65329893 | -0.7253476 | 3.54719875   | -14.110635 | 0.00028366 | 0.0070821  | DOWN   | 175.076333 | 175.075715 | 175.077592 | 14.8742    | 14.8672667 | 14.882916 |
| 57  | M490T14_1 | 2.28133744 | -1.1898799 | 3.62228199   | -13.866683 | 0.00023863 | 0.00700292 | DOWN   | 490.13636  | 490.134832 | 490.13757  | 14.1682333 | 14.1636833 | 14.168983 |
| 170 | M490T14_2 | 2.64201512 | -1.4016387 | 2.82058063   | -13.640201 | 0.00151154 | 0.01487326 | DOWN   | 490.150671 | 490.14958  | 490.151411 | 14.2480333 | 14.2477833 | 14.2697   |
| 55  | M187T17   | 1.65717691 | -0.7287276 | 3.64858184   | -13.139663 | 0.0002246  | 0.00683111 | DOWN   | 187.097276 | 187.096754 | 187.098391 | 17.4558333 | 17.4535    | 17.484166 |
| 327 | M587T12   | 1.21922912 | -0.2859693 | 2.27459764   | -12.965168 | 0.00531377 | 0.02715163 | DOWN   | 587.234503 | 587.233346 | 587.23698  | 12.2213833 | 12.1999667 | 12.252533 |
| 324 | M289T11   | 1.803374   | -0.8506986 | 2.28411244   | -12.840128 | 0.00519861 | 0.02682321 | DOWN   | 289.082598 | 289.076863 | 289.086635 | 11.1201167 | 11.10205   | 11.144033 |
| 74  | M317T11   | 1.18992599 | -0.2508718 | 3.44500584   | -12.785979 | 0.00035892 | 0.00808092 | 2 DOWN | 317.082663 | 317.080868 | 317.083426 | 11.208525  | 11.1920667 | 11.233    |

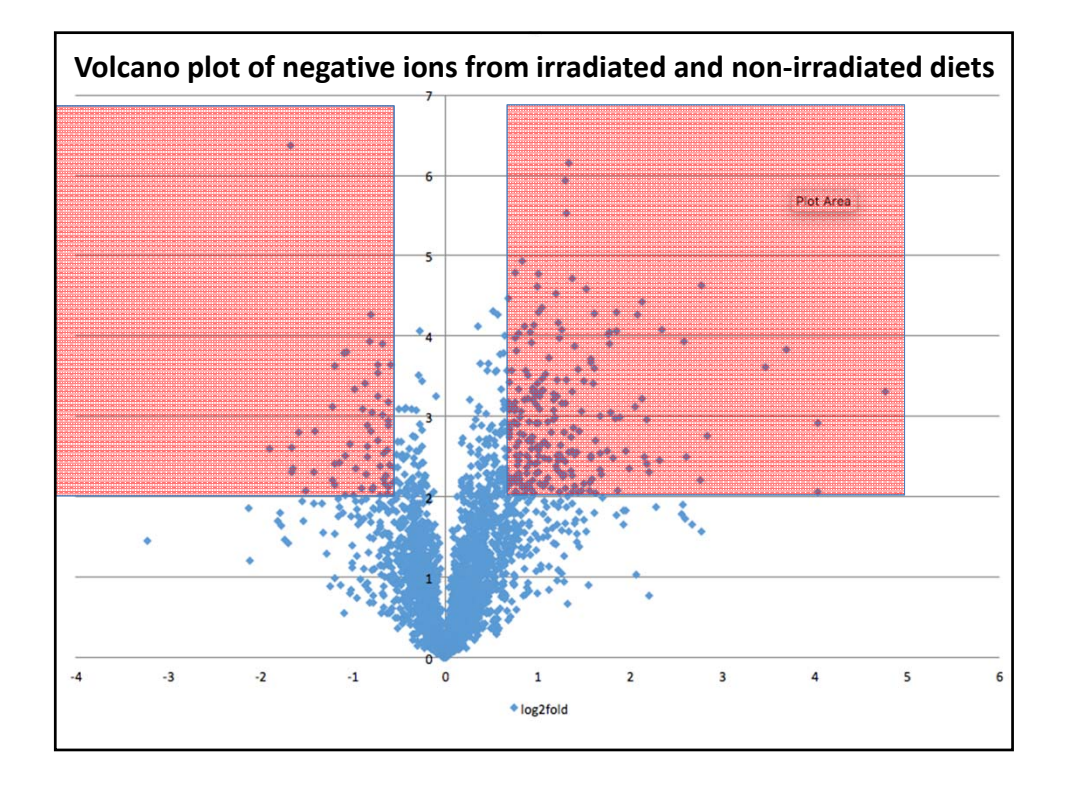

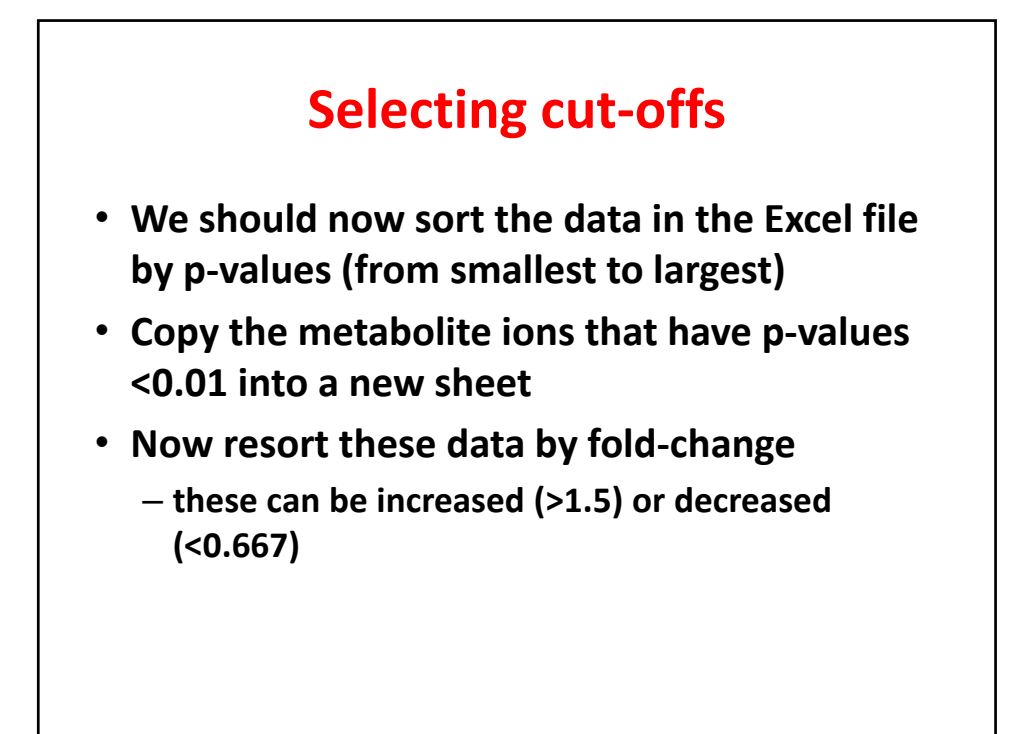

## Selecting all ions with p < 0.01 and making a new sheet

| 1                                                                  | M500T18_1                                                                                            | 3.17718625                                                                                                    | -1.6677497                                                                                                    | 6.37194281                                                                                                 | -69.935309                                                                                                   | 4.2468E-07                                                                                     | 0.00059116 DOV                                                                                                    | WN 499.71989                                                                                                    | 499.714381                                                                                                    | 499.721035                                                                                                    | 17.9395                                                                                                   | 17.8955                                                                                                    | 17.943833                                                                                                 |
|--------------------------------------------------------------------|----------------------------------------------------------------------------------------------------|----------------------------------------------------------------------------------------------------|----------------------------------------------------------------------------------------------------|----------------------------------------------------------------------------------------------------|----------------------------------------------------------------------------------------------------|------------------------------------------------------------------------------------------------|----------------------------------------------------------------------------------------------------|----------------------------------------------------------------------------------------------------|----------------------------------------------------------------------------------------------------|----------------------------------------------------------------------------------------------------|----------------------------------------------------------------------------------------------------|----------------------------------------------------------------------------------------------------|----------------------------------------------------------------------------------------------------|
| 2                                                                  | M251T15                                                                                              | 2.5381022                                                                                                    | 1.34375016                                                                                                    | 6.15069974                                                                                                 | 57.2949952                                                                                                   | 7.0681E-07                                                                                     | 0.00059116 UP                                                                                                    | 251.004448                                                                                                    | 251.00233                                                                                                    | 251.006679                                                                                                    | 14.646175                                                                                                 | 14.6239333                                                                                                    | 14.660833                                                                                                 |
| В                                                                  | M417T18                                                                                              | 2.45768759                                                                                                    | 1.29730154                                                                                                    | 5.93242838                                                                                                 | 55.093938                                                                                                    | 1.1683E-06                                                                                     | 0.00065146 UP                                                                                                    | 417.212131                                                                                                    | 417.209144                                                                                                    | 417.213252                                                                                                    | 17.8596667                                                                                                | 17.8296667                                                                                                    | 17.886                                                                                                    |
| 4                                                                  | M199T19                                                                                              | 2.49373586                                                                                                    | 1.31830866                                                                                                    | 5.53403205                                                                                                 | 40.9657391                                                                                                   | 2.9239E-06                                                                                     | 0.00122277 UP                                                                                                    | 199.133402                                                                                                    | 199.132069                                                                                                    | 199.134536                                                                                                    | 18.99725                                                                                                  | 18.9758333                                                                                                    | 19.027166                                                                                                 |
| 5                                                                  | M537T14_2                                                                                            | 1.77873662                                                                                                    | 0.83085291                                                                                                    | 4.93437072                                                                                                 | 31.7221237                                                                                                   | 1.1631E-05                                                                                     | 0.00388536 UP                                                                                                    | 537.125737                                                                                                    | 537.125207                                                                                                    | 537.126266                                                                                                    | 13.7591333                                                                                                | 13.7458333                                                                                                    | 13.772433                                                                                                 |
| 6                                                                  | M325T11                                                                                              | 1.69519907                                                                                                    | 0.7614547                                                                                                    | 4.79236518                                                                                                 | 49.0738693                                                                                                   | 1.613E-05                                                                                      | 0.00388536 UP                                                                                                    | 325.093116                                                                                                    | 325.092202                                                                                                    | 325.095085                                                                                                    | 11.2136667                                                                                                | 11.2073167                                                                                                    | 11.2524                                                                                                   |
| 7                                                                  | M144T16                                                                                              | 2.01229805                                                                                                    | 1.00884401                                                                                                    | 4.77150826                                                                                                 | 33.2039585                                                                                                   | 1.6924E-05                                                                                     | 0.00388536 UP                                                                                                    | 144.045677                                                                                                    | 144.045279                                                                                                    | 144.046454                                                                                                    | 16.2021167                                                                                                | 16.1911833                                                                                                    | 16.219433                                                                                                 |
| в                                                                  | M357T13_2                                                                                            | 2.59414359                                                                                                    | 1.37525834                                                                                                    | 4.71777294                                                                                                 | 32.8800228                                                                                                   | 1.9153E-05                                                                                     | 0.00388536 UP                                                                                                    | 357.082227                                                                                                    | 357.081993                                                                                                    | 357.083674                                                                                                    | 12.6645667                                                                                                | 12.6562167                                                                                                    | 12.688666                                                                                                 |
| 9                                                                  | M426T8                                                                                               | 6.84146926                                                                                                    | 2.77430619                                                                                                    | 4.6257974                                                                                                  | 22.7140999                                                                                                   | 2.367E-05                                                                                      | 0.00388536 UP                                                                                                    | 426.03226                                                                                                    | 426.032122                                                                                                    | 426.034541                                                                                                    | 8.13925                                                                                                   | 8.13335                                                                                                    | 8.1579666                                                                                                 |
| 10                                                                 | M347T13                                                                                              | 1.99584111                                                                                                    | 0.99699687                                                                                                    | 4.61237735                                                                                                 | 22.1908286                                                                                                   | 2.4413E-05                                                                                     | 0.00388536 UP                                                                                                    | 347.167955                                                                                                    | 347.163411                                                                                                    | 347.172006                                                                                                    | 13.059825                                                                                                 | 13.0028333                                                                                                    | 13.1152                                                                                                   |
|                                                                    |                                                                                                    |                                                                                                    |                                                                                                    |                                                                                                    |                                                                                                    |                                                                                                |                                                                                                    |                                                                                                    |                                                                                                    |                                                                                                    |                                                                                                    |                                                                                                    |                                                                                                    |
|                                                                    |                                                                                                    |                                                                                                    |                                                                                                    |                                                                                                    |                                                                                                    |                                                                                                |                                                                                                    |                                                                                                    |                                                                                                    |                                                                                                    |                                                                                                    |                                                                                                    |                                                                                                    |
| 480                                                                | M611T16_2                                                                                            | 1.17035124                                                                                                    | -0.2269416                                                                                                    | 2.00908774                                                                                                 | -5.3602012                                                                                                   | 0.00979292                                                                                     | 0.03401502 DOV                                                                                                    | WN 611.278173                                                                                                    | 611.27616                                                                                                    | 611.284794                                                                                                    | 15.8765083                                                                                                | 15.8224333                                                                                                    | 15.954433                                                                                                 |
| 480                                                                | M611T16_2<br>M711T18                                                                                 | 1.17035124<br>1.26827471                                                                                                   | -0.2269416<br>-0.3428673                                                                                                 | 2.00908774<br>2.00794425                                                                                   | -5.3602012<br>-7.6797212                                                                                     | 0.00979292<br>0.00981874                                                                       | 0.03401502 DOV<br>0.03401502 DOV                                                                                                    | WN 611.278173<br>WN 711.31911                                                                                                   | 611.27616<br>711.31715                                                                                                  | 611.284794<br>711.322138                                                                                                  | 15.8765083<br>18.05925                                                                                    | 15.8224333<br>17.9893333                                                                                                  | 15.954433                                                                                                 |
| 480<br>482<br>483                                                  | M611T16_2<br>M711T18<br>M576T17_2                                                                    | 1.17035124<br>1.26827471<br>1.13201205                                                                                     | -0.2269416<br>-0.3428673<br>0.17888932                                                                                   | 2.00908774<br>2.00794425<br>2.00693443                                                                     | -5.3602012<br>-7.6797212<br>5.45812005                                                                       | 0.00979292<br>0.00981874<br>0.0098416                                                          | 0.03401502 DOV<br>0.03401502 DOV<br>0.03401502 DO                                                                                        | WN 611.278173<br>WN 711.31911<br>576.245602                                                                                     | 611.27616<br>711.31715<br>576.244742                                                                                    | 611.284794<br>711.322138<br>576.249542                                                                                    | 15.8765083<br>18.05925<br>17.081                                                                          | 15.8224333<br>17.9893333<br>16.9721667                                                                                    | 15.954433<br>18.133333<br>17.237                                                                          |
| 480<br>482<br>483<br>484                                           | M611T16_2<br>M711T18<br>M576T17_2<br>M115T16                                                         | 1.17035124<br>1.26827471<br>1.13201205<br>1.41760411                                                                       | -0.2269416<br>-0.3428673<br>0.17888932<br>0.5034547                                                                      | 2.00908774<br>2.00794425<br>2.00693443<br>2.00604191                                                       | -5.3602012<br>-7.6797212<br>5.45812005<br>4.72201644                                                         | 0.00979292<br>0.00981874<br>0.0098416<br>0.00986184                                            | 0.03401502 DOV<br>0.03401502 DOV<br>0.03401502 DV<br>0.03401502 UP                                                                       | WN 611.278173<br>WN 711.31911<br>576.245602<br>115.004417                                                                       | 611.27616<br>711.31715<br>576.244742<br>115.001493                                                                      | 611.284794<br>711.322138<br>576.249542<br>115.006234                                                                      | 15.8765083<br>18.05925<br>17.081<br>15.5579167                                                            | 15.8224333<br>17.9893333<br>16.9721667<br>15.5327833                                                                      | 15.954433<br>18.133333<br>17.237<br>15.5616                                                               |
| 480<br>482<br>483<br>484<br>485                                    | M611T16_2<br>M711T18<br>M576T17_2<br>M115T16<br>M342T9                                               | 1.17035124<br>1.26827471<br>1.13201205<br>1.41760411<br>1.47951495                                                         | -0.2269416<br>-0.3428673<br>0.17888932<br>0.5034547<br>0.56512427                                                        | 2.00908774<br>2.00794425<br>2.00693443<br>2.00604191<br>2.00572431                                         | -5.3602012<br>-7.6797212<br>5.45812005<br>4.72201644<br>6.37522916                                           | 0.00979292<br>0.00981874<br>0.00986184<br>0.00986184<br>0.00986906                             | 0.03401502 DOV<br>0.03401502 DOV<br>0.03401502 UP<br>0.03401502 UP<br>0.03401502 UP                                                      | WN 611.278173<br>WN 711.31911<br>576.245602<br>115.004417<br>342.090705                                                         | 611.27616<br>711.31715<br>576.244742<br>115.001493<br>342.087875                                                        | 611.284794<br>711.322138<br>576.249542<br>115.006234<br>342.09202                                                         | 15.8765083<br>18.05925<br>17.081<br>15.5579167<br>9.3506                                                  | 15.8224333<br>17.9893333<br>16.9721667<br>15.5327833<br>9.30873333                                                        | 15.954433<br>18.133333<br>17.237<br>15.5616<br>9.3755                                                     |
| 480<br>482<br>483<br>484<br>485<br>486                             | M611716_2<br>M711718<br>M57617_2<br>M115716<br>M34279<br>M197710                                     | 1.17035124<br>1.26827471<br>1.13201205<br>1.41760411<br>1.47951495<br>1.26666403                                           | -0.2269416<br>-0.3428673<br>0.17888932<br>0.5034547<br>0.56512427<br>0.34103392                                          | 2.00908774<br>2.00794425<br>2.00693443<br>2.00604191<br>2.00572431<br>2.0030799                            | -5.3602012<br>-7.6797212<br>5.45812005<br>4.72201644<br>6.37522916<br>6.82066584                             | 0.00979292<br>0.00981874<br>0.0098416<br>0.00986184<br>0.00986906<br>0.0092933                 | 0.03401502 DOV<br>0.03401502 DOV<br>0.03401502 UP<br>0.03401502 UP<br>0.03401502 UP<br>0.03401502 UP                                     | WN 611.278173<br>WN 711.31911<br>576.245602<br>115.004417<br>342.090705<br>197.025861                                           | 611.27616<br>711.31715<br>576.244742<br>115.001493<br>342.087875<br>197.023886                                          | 611.284794<br>711.322138<br>576.249542<br>115.006234<br>342.09202<br>197.027836                                           | 15.8765083<br>18.05925<br>17.081<br>15.5579167<br>9.3506<br>9.56196667                                    | 15.8224333<br>17.9893333<br>16.9721667<br>15.5327833<br>9.30873333<br>9.55711667                                          | 15.954433<br>18.133333<br>17.237<br>15.5616<br>9.3755<br>9.568166                                         |
| 480<br>482<br>483<br>484<br>485<br>486<br>487                      | M611716_2<br>M711718<br>M576TJ7_2<br>M115716<br>M342T9<br>M397710<br>M201718                         | 1.17035124<br>1.26827471<br>1.13201205<br>1.41760411<br>1.47951495<br>1.26666403<br>1.31936278                             | -0.2269416<br>0.3428673<br>0.5034547<br>0.5034547<br>0.350512427<br>0.34103392<br>0.39984133                             | 2.00908774<br>2.00794425<br>2.0069443<br>2.00604191<br>2.00527431<br>2.0028376                             | -5.3602012<br>-7.6797212<br>5.45812005<br>4.72201644<br>6.37522916<br>6.82066584<br>4.70021934               | 0.00979292<br>0.00981874<br>0.00986187<br>0.00986186<br>0.00986906<br>0.00992933<br>0.00992933 | 0.03401502 DOV<br>0.03401502 DOV<br>0.03401502 DV<br>0.03401502 UP<br>0.03401502 UP<br>0.03401502 UP<br>0.03401502 UP                    | WN 611.278173<br>WN 711.31911<br>576.245602<br>115.00417<br>342.090705<br>197.025861<br>201.105988                              | 611.27616<br>711.31715<br>576.244742<br>115.001493<br>342.087875<br>197.023886<br>201.103323                            | 611.284794<br>711.322138<br>576.249542<br>115.006234<br>342.09202<br>197.027836<br>201.107267                             | 15.8765083<br>18.05925<br>17.081<br>15.5579167<br>9.56196667<br>17.615583                                 | 15.8224333<br>17.9893333<br>16.9721667<br>15.5327833<br>9.30873333<br>9.55711667<br>17.5908333                            | 15.954433<br>18.13333<br>17.237<br>15.5616<br>9.3755<br>9.5668166<br>17.625833                            |
| 480<br>482<br>483<br>484<br>485<br>486<br>487<br>488               | M611T16_2<br>M7J1T18<br>M576T17_2<br>M115T16<br>M342T9<br>M197T10<br>M201T18<br>M162T11              | 1.17035124<br>1.26827471<br>1.13201205<br>1.47951495<br>1.26666403<br>1.31936278<br>1.09119523                             | -0.2269416<br>-0.3428673<br>0.3034587<br>0.50512427<br>0.36512427<br>0.39984131<br>0.12590925                            | 2.00908774<br>2.00794425<br>2.00693443<br>2.00572431<br>2.0037799<br>2.00283676<br>2.00273294              | -5.3602012<br>-7.6797212<br>5.45812005<br>4.7220164<br>6.32052916<br>6.82066584<br>4.70021934<br>6.75086139  | 0.00979292<br>0.00981874<br>0.0098616<br>0.00986206<br>0.00992933<br>0.00993489<br>0.00938489  | 0.03401502 DO<br>0.03401502 DO<br>0.03401502 UP<br>0.03401502 UP<br>0.03401502 UP<br>0.03401502 UP<br>0.03401502 UP<br>0.03401502 UP     | WN 611.278173<br>WN 711.31911<br>576.2450<br>115.00417<br>342.09070<br>197.025861<br>201.05598<br>162.05598                     | 611.27616<br>711.31715<br>576.244742<br>115.001493<br>342.087875<br>197.023886<br>201.10323<br>162.052952               | 611.284794<br>711.322138<br>576.249542<br>115.006234<br>342.09202<br>197.027836<br>201.107267<br>162.054782               | 15.8765083<br>18.05925<br>17.081<br>15.5579167<br>9.56196667<br>17.6155833<br>11.4542                     | 15.8224333<br>17.989333<br>16.9721667<br>15.532783<br>9.30873333<br>9.55711667<br>17.5908333<br>11.45454167               | 15.954433<br>18.13333<br>17.237<br>15.5616<br>9.3755<br>9.5668166<br>17.625833<br>11.496366               |
| 480<br>482<br>483<br>484<br>485<br>486<br>486<br>487<br>488<br>489 | M611T16_2<br>M711T18<br>M576T17_2<br>M115T16<br>M342T9<br>M197T10<br>M201T18<br>M167T11<br>M131T14_1 | 1.17035124<br>1.26827471<br>1.13201205<br>1.41760411<br>1.47951495<br>1.26666403<br>1.31936278<br>1.09119523<br>1.31291812 | -0.2269416<br>-0.3428673<br>0.5034547<br>0.50512427<br>0.34103392<br>0.34103392<br>0.39984131<br>0.1250925<br>-0.3927769 | 2.00908774<br>2.00794425<br>2.00693443<br>2.006794435<br>2.0027831<br>2.0027839<br>2.00288676<br>2.0027894 | -5.3602012<br>5.45812005<br>4.72201644<br>6.37522916<br>6.82066584<br>4.70021934<br>6.75086139<br>5.53314033 | 0.00979292<br>0.0098184<br>0.00986184<br>0.00986184<br>0.00992489<br>0.00993489<br>0.00993489  | 0.03401502 DOV<br>0.03401502 DOV<br>0.03401502 DOV<br>0.03401502 UP<br>0.03401502 UP<br>0.03401502 UP<br>0.03401502 UP<br>0.03401502 DOV | WN 611.278.173<br>WN 71.1.31911<br>578.2450<br>115.00417<br>342.009705<br>197.02566<br>201.105598<br>126.035951<br>W1 311.00559 | 611.27616<br>711.31715<br>576.244742<br>115.001493<br>342.087875<br>197.02386<br>201.103323<br>162.052952<br>131.048953 | 611.284794<br>711.322138<br>576.249542<br>115.006234<br>342.09202<br>197.027836<br>201.107267<br>162.054782<br>133.056393 | 15.8765083<br>18.05925<br>17.081<br>15.5579167<br>9.3509<br>9.5619667<br>17.6155833<br>11.4542<br>13.7197 | 15.8224333<br>17.9893333<br>16.9721667<br>15.5327833<br>9.3087333<br>9.55711667<br>17.5508333<br>11.4454167<br>13.6594667 | 15.954433<br>18.133333<br>17.237<br>15.5616<br>9.3755<br>9.5668166<br>17.625833<br>11.496366<br>13.719766 |

|                                                                                                    | 1010                                                                                                    |                                                                                                    | -IOB I - FUIDE                                                                                                    | carac                                                                                                    | protect                                                                                                    | 4.0.00                                                                                                    | apoonin                                              | THE HE G                                                                                                    |                                                                                                    | Interney                                                                                                    | TUTIEN                                                                                                    |                                                                                                    | T LITING                                                                                                    |
|----------------------------------------------------------------------------------------------------|----------------------------------------------------------------------------------------------------|----------------------------------------------------------------------------------------------------|----------------------------------------------------------------------------------------------------|----------------------------------------------------------------------------------------------------|----------------------------------------------------------------------------------------------------|----------------------------------------------------------------------------------------------------|------------------------------------------------------|----------------------------------------------------------------------------------------------------|----------------------------------------------------------------------------------------------------|----------------------------------------------------------------------------------------------------|----------------------------------------------------------------------------------------------------|----------------------------------------------------------------------------------------------------|----------------------------------------------------------------------------------------------------|
| A241T18_1                                                                                          | 27.4045917                                                                                                    | 4.77634573                                                                                                    | 3.30532767                                                                                                    | 40.46059                                                                                                    | 0.00049508                                                                                                    | 0.00920165                                                                                                    | UP                                                   | 241.108312                                                                                                    | 241.107471                                                                                                    | 241.109437                                                                                                    | 17.59125                                                                                                    | 17.5871667                                                                                                | 17.6198333                                                                                                    |
| A240T18                                                                                            | 16.4294376                                                                                                    | 4.03821119                                                                                                    | 2.05479101                                                                                                    | 10.0229195                                                                                                    | 0.00881473                                                                                                    | 0.03293413                                                                                                    | UP                                                   | 240.359872                                                                                                    | 240.356187                                                                                                    | 240.361536                                                                                                    | 17.5906667                                                                                                    | 17.5871667                                                                                                | 17.5916667                                                                                                    |
| M242T18                                                                                            | 16.3870912                                                                                                    | 4.03448789                                                                                                    | 2.91477253                                                                                                    | 27.6130715                                                                                                    | 0.00121682                                                                                                    | 0.013362                                                                                                    | UP                                                   | 242.110341                                                                                                    | 242.109733                                                                                                    | 242.111274                                                                                                    | 17.5906667                                                                                                    | 17.5871667                                                                                                | 17.5916667                                                                                                    |
| M424T8_1                                                                                           | 13.0179292                                                                                                    | 3.70242807                                                                                                    | 3.83389494                                                                                                    | 30.5724419                                                                                                    | 0.00014659                                                                                                    | 0.00557299                                                                                                    | UP                                                   | 424.028175                                                                                                    | 424.026455                                                                                                    | 424.029895                                                                                                    | 8.12178333                                                                                                    | 8.11845                                                                                                   | 8.12511667                                                                                                    |
| M424T8_2                                                                                           | 11.1363641                                                                                                    | 3.47720638                                                                                                    | 3.61174395                                                                                                    | 29.8423152                                                                                                    | 0.00024449                                                                                                    | 0.00703395                                                                                                    | UP                                                   | 424.0396                                                                                                    | 424.036272                                                                                                    | 424.044862                                                                                                    | 8.1363                                                                                                    | 8.12225                                                                                                   | 8.15796667                                                                                                    |
| VI227T16                                                                                           | 7.16213011                                                                                                    | 2.84038873                                                                                                    | 2.75564323                                                                                                    | 19.5959381                                                                                                    | 0.00175532                                                                                                    | 0.01604506                                                                                                    | UP                                                   | 227.092249                                                                                                    | 227.090325                                                                                                    | 227.093361                                                                                                    | 15.8502167                                                                                                    | 15.8489333                                                                                                | 15.8756833                                                                                                    |
| M426T8                                                                                             | 6.84146926                                                                                                    | 2.77430619                                                                                                    | 4.6257974                                                                                                    | 22.7140999                                                                                                    | 2.367E-05                                                                                                    | 0.00388536                                                                                                    | UP                                                   | 426.03226                                                                                                    | 426.032122                                                                                                    | 426.034541                                                                                                    | 8.13925                                                                                                    | 8.13335                                                                                                   | 8.15796667                                                                                                    |
| M171T18_2                                                                                          | 6.77813538                                                                                                    | 2.76088845                                                                                                    | 2.21189773                                                                                                    | 12.4050347                                                                                                    | 0.00613907                                                                                                    | 0.0288409                                                                                                    | UP                                                   | 171.102926                                                                                                    | 171.102581                                                                                                    | 171.103387                                                                                                    | 17.6959167                                                                                                    | 17.6403333                                                                                                | 17.698                                                                                                    |
| M278T15                                                                                            | 6.10860512                                                                                                    | 2.61084298                                                                                                    | 2.49625447                                                                                                    | 16.1413878                                                                                                    | 0.00318967                                                                                                    | 0.02084209                                                                                                    | UP                                                   | 278.101274                                                                                                    | 278.100858                                                                                                    | 278.105129                                                                                                    | 14.64535                                                                                                    | 14.6205333                                                                                                | 14.6608333                                                                                                    |
|                                                                                                    | 1                                                                                                    |                                                                                                    |                                                                                                    |                                                                                                    |                                                                                                    |                                                                                                    |                                                      |                                                                                                    |                                                                                                    |                                                                                                    |                                                                                                    |                                                                                                    |                                                                                                    |
|                                                                                                    | ļ                                                                                                    |                                                                                                    |                                                                                                    |                                                                                                    |                                                                                                    |                                                                                                    |                                                      |                                                                                                    |                                                                                                    |                                                                                                    |                                                                                                    |                                                                                                    |                                                                                                    |
| M184T9                                                                                             | 1.53161283                                                                                                    | -0.6150517                                                                                                    | 2.95136904                                                                                                    | -8.3891049                                                                                                    | 0.00111849                                                                                                    | 0.01290324                                                                                                    | DOWN                                                 | 184.01267                                                                                                    | 184.009146                                                                                                    | 184.016193                                                                                                    | 9.12173333                                                                                                    | 9.12105                                                                                                   | 9.12241667                                                                                                    |
| M184T9<br>M655T19                                                                                  | 1.53161283                                                                                                    | -0.6150517<br>-0.6122145                                                                                                  | 2.95136904<br>3.17714123                                                                                                 | -8.3891049<br>-10.355352                                                                                                  | 0.00111849                                                                                                    | 0.01290324<br>0.01049515                                                                                                   | DOWN                                                 | 184.01267<br>655.441309                                                                                                   | 184.009146<br>655.431657                                                                                                   | 184.016193<br>655.442502                                                                                                  | 9.12173333<br>19.139                                                                                           | 9.12105<br>19.1328333                                                                                     | 9.12241667<br>19.1483333                                                                                               |
| M184T9<br>M655T19<br>M605T13                                                                       | 1.53161283<br>1.52860376<br>1.52721469                                                                                   | -0.6150517<br>-0.6122145<br>0.61090289                                                                                    | 2.95136904<br>3.17714123<br>2.83316714                                                                                   | -8.3891049<br>-10.355352<br>7.78489386                                                                                    | 0.00111849<br>0.00066506<br>0.00146836                                                                                    | 0.01290324<br>0.01049515<br>0.01470795                                                                                     | DOWN<br>DOWN<br>UP                                   | 184.01267<br>655.441309<br>605.241635                                                                                     | 184.009146<br>655.431657<br>605.240209                                                                                     | 184.016193<br>655.442502<br>605.245899                                                                                    | 9.12173333<br>19.139<br>12.844175                                                                              | 9.12105<br>19.1328333<br>12.83055                                                                         | 9.12241667<br>19.1483333<br>12.8973                                                                                    |
| M184T9<br>M655T19<br>M605T13<br>M505T10_2                                                          | 1.53161283<br>1.52860376<br>1.52721469<br>1.52573259                                                                     | -0.6150517<br>-0.6122145<br>0.61090289<br>-0.6095021                                                                      | 2.95136904<br>3.17714123<br>2.83316714<br>2.88092563                                                                     | -8.3891049<br>-10.355352<br>7.78489386<br>-8.1460738                                                                      | 0.00111849<br>0.00066506<br>0.00146836<br>0.00131545                                                                      | 0.01290324<br>0.01049515<br>0.01470795<br>0.01358432                                                                       | DOWN<br>DOWN<br>UP<br>DOWN                           | 184.01267<br>655.441309<br>605.241635<br>505.142079                                                                       | 184.009146<br>655.431657<br>605.240209<br>505.139106                                                                       | 184.016193<br>655.442502<br>605.245899<br>505.14635                                                                       | 9.12173333<br>19.139<br>12.844175<br>10.1496833                                                                | 9.12105<br>19.1328333<br>12.83055<br>10.14745                                                             | 9.12241667<br>19.1483333<br>12.8973<br>10.1714167                                                                      |
| V184T9<br>V1655T19<br>V1605T13<br>V1505T10_2<br>V148T10_2                                          | 1.53161283<br>1.52860376<br>1.52721469<br>1.52573259<br>1.52445007                                                       | -0.6150517<br>-0.6122145<br>0.61090289<br>-0.6095021<br>0.6082889                                                         | 2.95136904<br>3.17714123<br>2.83316714<br>2.88092563<br>2.03801647                                                       | -8.3891049<br>-10.355352<br>7.78489386<br>-8.1460738<br>9.29372235                                                        | 0.00111849<br>0.00066506<br>0.00146836<br>0.00131545<br>0.00916186                                                        | 0.01290324<br>0.01049515<br>0.01470795<br>0.01358432<br>0.03356554                                                         | DOWN<br>DOWN<br>UP<br>DOWN<br>UP                     | 184.01267<br>655.441309<br>605.241635<br>505.142079<br>448.137373                                                         | 184.009146<br>655.431657<br>605.240209<br>505.139106<br>448.128591                                                         | 184.016193<br>655.442502<br>605.245899<br>505.14635<br>448.139353                                                         | 9.12173333<br>19.139<br>12.844175<br>10.1496833<br>9.63695                                                     | 9.12105<br>19.1328333<br>12.83055<br>10.14745<br>9.6166                                                   | 9.12241667<br>19.1483333<br>12.8973<br>10.1714167<br>9.68833333                                                        |
| M184T9<br>M655T19<br>M605T13<br>M505T10_2<br>M448T10_2<br>M519T15                                  | 1.53161283<br>1.52860376<br>1.52721469<br>1.52573259<br>1.52445007<br>1.52108123                                         | -0.6150517<br>-0.6122145<br>0.61090289<br>-0.6095021<br>0.6082889<br>-0.6050972                                           | 2.95136904<br>3.17714123<br>2.83316714<br>2.88092563<br>2.03801647<br>2.40027776                                         | -8.3891049<br>-10.355352<br>7.78489386<br>-8.1460738<br>9.29372235<br>-6.5189034                                          | 0.00111849<br>0.00066506<br>0.00146836<br>0.00131545<br>0.00916186<br>0.00397853                                          | 0.01290324<br>0.01049515<br>0.01470795<br>0.01358432<br>0.03356554<br>0.02302821                                           | DOWN<br>DOWN<br>UP<br>DOWN<br>UP<br>DOWN             | 184.01267<br>655.441309<br>605.241635<br>505.142079<br>448.137373<br>518.614618                                           | 184.009146<br>655.431657<br>605.240209<br>505.139106<br>448.128591<br>518.611173                                           | 184.016193<br>655.442502<br>605.245899<br>505.14635<br>448.139353<br>518.618064                                           | 9.12173333<br>19.139<br>12.844175<br>10.1496833<br>9.63695<br>15.481275                                        | 9.12105<br>19.1328333<br>12.83055<br>10.14745<br>9.6166<br>15.4780833                                     | 9.12241667<br>19.1483333<br>12.8973<br>10.1714167<br>9.68833333<br>15.4844667                                          |
| M184T9<br>M655T19<br>M605T13<br>M505T10_2<br>M488T10_2<br>M519T15<br>M243T17                       | 1.53161283<br>1.52860376<br>1.52721469<br>1.52573259<br>1.52445007<br>1.52108123<br>1.5163421                            | -0.6150517<br>-0.6122145<br>0.61990289<br>-0.6095021<br>0.6082889<br>-0.6050972<br>0.60059527                             | 2.95136904<br>3.17714123<br>2.83316714<br>2.88092563<br>2.03801647<br>2.40027776<br>2.76595921                           | -8.3891049<br>-10.355352<br>7.78489386<br>-8.1460738<br>9.29372235<br>-6.5189034<br>7.7550418                             | 0.00111849<br>0.00066506<br>0.00146836<br>0.00131545<br>0.00916186<br>0.00397853<br>0.00171412                            | 0.01290324<br>0.01049515<br>0.01470795<br>0.01358432<br>0.03356554<br>0.02302821<br>0.01584156                             | DOWN<br>DOWN<br>UP<br>DOWN<br>UP<br>DOWN<br>UP       | 184.01267<br>655.441309<br>605.241635<br>505.142079<br>448.137373<br>518.614618<br>243.123357                             | 184.009146<br>655.431657<br>605.240209<br>505.139106<br>448.128591<br>518.611173<br>243.122711                             | 184.016193<br>655.442502<br>605.245899<br>505.14635<br>548.139333<br>518.618064<br>243.124292                             | 9.12173333<br>19.139<br>12.844175<br>10.1496833<br>9.63695<br>15.481275<br>16.7584167                          | 9.12105<br>19.1328333<br>12.83055<br>9.6166<br>15.4780833<br>16.7355                                      | 9.12241667<br>19.1483333<br>12.8973<br>10.1714167<br>9.68833333<br>15.4844667<br>16.7886667                            |
| M184T9<br>M655T19<br>M605T13<br>M505T10_2<br>M448T10_2<br>M519T15<br>M243T17<br>M761T16            | 1.53161283<br>1.52860376<br>1.52721469<br>1.52573259<br>1.52445007<br>1.52108123<br>1.5163421<br>1.51582446              | -0.6150517<br>-0.6122145<br>0.61090289<br>-0.6095021<br>0.6082889<br>-0.6050972<br>0.60059527<br>0.60010269               | 2.95136904<br>3.17714123<br>2.83316714<br>2.88092563<br>2.03801647<br>2.40027776<br>2.76595921<br>3.7779874              | -8.3891049<br>-10.355352<br>7.78489386<br>-8.1460738<br>9.29372235<br>-6.5189034<br>7.7550418<br>15.3680847               | 0.00111849<br>0.00066506<br>0.00146836<br>0.00131545<br>0.00916186<br>0.00397853<br>0.00171412<br>0.00016673              | 0.01290324<br>0.01049515<br>0.01470795<br>0.01358432<br>0.03356554<br>0.02302821<br>0.01584156<br>0.00569183               | DOWN<br>DOWN<br>UP<br>DOWN<br>UP<br>DOWN<br>UP<br>UP | 184.01267<br>655.441309<br>605.241635<br>505.142079<br>448.137373<br>518.614618<br>243.12357<br>761.225784                | 184.009146<br>655.431657<br>605.240209<br>505.139106<br>448.128591<br>518.611173<br>243.122711<br>761.219871               | 184.016193<br>655.442502<br>605.245899<br>505.14635<br>448.139353<br>518.618064<br>243.124292<br>761.226168               | 9.12173333<br>19.139<br>12.844175<br>10.1496833<br>9.63695<br>15.481275<br>16.7584167<br>15.56165              | 9.12105<br>19.1328333<br>12.83055<br>10.14745<br>9.6166<br>15.4780833<br>16.7355<br>15.4844667            | 9.12241667<br>19.1483333<br>12.8973<br>10.1714167<br>9.68833333<br>15.4844667<br>16.7886667<br>15.6112333              |
| M184T9<br>M655T19<br>M605T13<br>M505T10_2<br>W448T10_2<br>W519T15<br>W243T17<br>W761T16<br>M290T18 | 1.53161283<br>1.52860376<br>1.52721469<br>1.5273259<br>1.52445007<br>1.52108123<br>1.5163421<br>1.51582466<br>1.51586402 | -0.6150517<br>-0.6122145<br>0.61090289<br>-0.6095021<br>0.6082889<br>-0.6059527<br>0.60059527<br>0.60010269<br>0.59995474 | 2.95136904<br>3.17714123<br>2.83316714<br>2.88092563<br>2.03801647<br>2.40027776<br>2.76595921<br>3.7779874<br>2.3382065 | -8.3891049<br>-10.355352<br>-7.78489386<br>-8.1460738<br>9.29372235<br>-6.5189034<br>7.7550418<br>15.3660847<br>6.0786388 | 0.00111849<br>0.00066506<br>0.00146836<br>0.00131545<br>0.00916186<br>0.00397853<br>0.00171412<br>0.00016673<br>0.0045898 | 0.01290324<br>0.01049515<br>0.01470795<br>0.01358432<br>0.03356554<br>0.02302821<br>0.01584156<br>0.00569183<br>0.02509041 | DOWN<br>DOWN<br>UP<br>DOWN<br>UP<br>UP<br>UP<br>UP   | 184.01267<br>655.441309<br>605.241635<br>505.142079<br>448.137373<br>518.614618<br>243.123357<br>761.225784<br>290.172463 | 184.009146<br>655.431657<br>605.240209<br>505.139106<br>448.128591<br>518.651173<br>243.122711<br>761.219871<br>290.168635 | 184.016193<br>655.442502<br>605.245899<br>505.14635<br>448.139353<br>518.618064<br>243.124292<br>761.226168<br>290.173506 | 9.12173333<br>19.139<br>12.844175<br>10.1496833<br>9.63695<br>15.481275<br>16.7584167<br>15.56165<br>17.940333 | 9.12105<br>19.1328333<br>12.83055<br>10.14745<br>9.6166<br>15.4780833<br>16.7355<br>15.4844667<br>17.8955 | 9.12241667<br>19.148333<br>12.8973<br>10.1714167<br>9.68833333<br>15.4844667<br>16.7886667<br>15.6112333<br>17.9438333 |

|     |           | Se         | eleo       | ctin         | g tl       | hos        | se v       | vit    | h fo       | ld-        | cha        | nge        | 9          |            |
|-----|-----------|------------|------------|--------------|------------|------------|------------|--------|------------|------------|------------|------------|------------|------------|
|     |           |            | in         | crea         | ase        | >1         | .5 a       | ano    | d ne       | w          | oag        | e          |            |            |
|     |           | Sort       | by U       | P/DC         | WN         |            |            |        |            |            |            |            |            |            |
| 1   | name      | fold       | log2fold   | -log P-value | tstat      | pvalue     | qvalue     | updown | mzmed      | mzmin      | mzmax      | rtmed      | rtmin      | rtmax      |
| 2   | M241T18 1 | 27.4045917 | 4.77634573 | 3.30532767   | 40.46059   | 0.00049508 | 0.00920165 | UP     | 241.108312 | 241.107471 | 241.109437 | 17.59125   | 17.5871667 | 17.6198333 |
| 3   | M240T18   | 16.4294376 | 4.03821119 | 2.05479101   | 10.0229195 | 0.00881473 | 0.03293413 | UP     | 240.359872 | 240.356187 | 240.361536 | 17.5906667 | 17.5871667 | 17.5916667 |
| 4   | M242T18   | 16.3870912 | 4.03448789 | 2.91477253   | 27.6130715 | 0.00121682 | 0.013362   | UP     | 242.110341 | 242.109733 | 242.111274 | 17.5906667 | 17.5871667 | 17.5916667 |
| 5   | M424T8_1  | 13.0179292 | 3.70242807 | 3.83389494   | 30.5724419 | 0.00014659 | 0.00557299 | UP     | 424.028175 | 424.026455 | 424.029895 | 8.12178333 | 8.11845    | 8.12511667 |
| 6   | M424T8_2  | 11.1363641 | 3.47720638 | 3.61174395   | 29.8423152 | 0.00024449 | 0.00703395 | UP     | 424.0396   | 424.036272 | 424.044862 | 8.1363     | 8.12225    | 8.15796667 |
| 7   | M227T16   | 7.16213011 | 2.84038873 | 2.75564323   | 19.5959381 | 0.00175532 | 0.01604506 | UP     | 227.092249 | 227.090325 | 227.093361 | 15.8502167 | 15.8489333 | 15.8756833 |
| 8   | M426T8    | 6.84146926 | 2.77430619 | 4.6257974    | 22.7140999 | 2.367E-05  | 0.00388536 | UP     | 426.03226  | 426.032122 | 426.034541 | 8.13925    | 8.13335    | 8.15796667 |
| 9   | M171T18_2 | 6.77813538 | 2.76088845 | 2.21189773   | 12.4050347 | 0.00613907 | 0.0288409  | UP     | 171.102926 | 171.102581 | 171.103387 | 17.6959167 | 17.6403333 | 17.698     |
| 10  | M278T15   | 6.10860512 | 2.61084298 | 2.49625447   | 16.1413878 | 0.00318967 | 0.02084209 | UP     | 278.101274 | 278.100858 | 278.105129 | 14.64535   | 14.6205333 | 14.6608333 |
| 38  | M587T8    | 1.17946394 | 0.23813131 | 2,24949465   | 5.44286982 | 0.00562996 | 0.02794546 | UP     | 587.123047 | 587.120063 | 587.129497 | 7.51885    | 7.49283333 | 7.5402     |
| 39  | M431T12 3 | 1.17183289 | 0.22876684 | 2.10375786   | 6.61525602 | 0.00787485 | 0.03165926 | UP     | 431,191141 | 431,190612 | 431,191451 | 12.1466167 | 12.1357167 | 12.15485   |
| 340 | M403T19   | 1.14660846 | 0.19737283 | 2.04169228   | 4.81730337 | 0.00908464 | 0.03347246 | UP     | 403.269495 | 403.268237 | 403.270058 | 18.9244167 | 18.9113333 | 18.973     |
| 841 | M545T10   | 1.14353987 | 0.19350666 | 2.73436639   | 7.36957773 | 0.00184346 | 0.01631577 | UP     | 545.172989 | 545.170135 | 545.175188 | 9.96228333 | 9.93963333 | 9.98838333 |
| 342 | M295T14   | 1.13866277 | 0.18734054 | 2.2077779    | 7.17433484 | 0.00619758 | 0.0288409  | UP     | 295.058287 | 295.057779 | 295.059344 | 14.0641    | 14.0602    | 14.0875333 |
| 343 | M383T12 1 | 1.1348121  | 0.18245344 | 2.17530962   | 5.61475903 | 0.00667868 | 0.03002729 | UP     | 383.077906 | 383.077749 | 383.080144 | 12.4962667 | 12.4313833 | 12.49645   |
| 844 | M635T11_2 | 1.13366549 | 0.180995   | 2.12820167   | 7.22587127 | 0.00744386 | 0.03105201 | UP     | 635.23033  | 635.226956 | 635.231231 | 11.0496833 | 10.9833667 | 11.0760167 |
| 845 | M576T17_2 | 1.13201205 | 0.17888932 | 2.00693443   | 5.45812005 | 0.0098416  | 0.03401502 | UP     | 576.245602 | 576.244742 | 576.249542 | 17.081     | 16.9721667 | 17.2375    |
| 846 | M231T16_1 | 1.13052077 | 0.1769875  | 2.66711209   | 13.5258148 | 0.00215223 | 0.01773485 | UP     | 231.138481 | 231.13648  | 231.139489 | 15.6399167 | 15.6359833 | 15.64      |
| 47  | M162T11   | 1.09119523 | 0.12590925 | 2.00277294   | 6.75086139 | 0.00993635 | 0.03401502 | UP     | 162.053951 | 162.052952 | 162.054782 | 11.4542    | 11.4454167 | 11.4963667 |

## Selecting those with fold-change decrease >1.5 and new page

| -                                             | name                                                                                                    | 1010                                                                                                    | logzfold                                                                                                    | -log P-value                                                                                                    | tstat                                                                                                    | pvalue                                                                                                    | qvalue                                                                                                    | updown                                                       | mzmed                                                                                                    | mzmin                                                                                                    | mzmax                                                                                                    | rtmed                                                                                                    | rtmin                                                                                                    | rtmax                                                                                                |
|-----------------------------------------------|----------------------------------------------------------------------------------------------------|----------------------------------------------------------------------------------------------------|----------------------------------------------------------------------------------------------------|----------------------------------------------------------------------------------------------------|----------------------------------------------------------------------------------------------------|----------------------------------------------------------------------------------------------------|----------------------------------------------------------------------------------------------------|--------------------------------------------------------------|----------------------------------------------------------------------------------------------------|----------------------------------------------------------------------------------------------------|----------------------------------------------------------------------------------------------------|----------------------------------------------------------------------------------------------------|----------------------------------------------------------------------------------------------------|----------------------------------------------------------------------------------------------------|
| 2                                             | M377T18                                                                                                    | 3.72924023                                                                                                    | -1.8988817                                                                                                    | 2.59661412                                                                                                    | -9.9493137                                                                                                    | 0.00253155                                                                                                   | 0.01916149                                                                                                    | DOWN                                                         | 377.280273                                                                                                    | 377.279809                                                                                                    | 377.280485                                                                                                    | 18.2675                                                                                                    | 18.2525                                                                                                    | 18.29                                                                                                |
| 3                                             | M500T18_1                                                                                                    | 3.17718625                                                                                                    | -1.6677497                                                                                                    | 6.37194281                                                                                                    | -69.935309                                                                                                    | 4.2468E-07                                                                                                   | 0.00059116                                                                                                    | DOWN                                                         | 499.71989                                                                                                    | 499.714381                                                                                                    | 499.721035                                                                                                    | 17.9395                                                                                                    | 17.8955                                                                                                    | 17.943833                                                                                            |
| 4                                             | M424T18                                                                                                    | 3.15396982                                                                                                    | -1.6571689                                                                                                    | 2.30821987                                                                                                    | -8.465829                                                                                                    | 0.0049179                                                                                                    | 0.02644019                                                                                                    | DOWN                                                         | 424.286919                                                                                                    | 424.285903                                                                                                    | 424.288206                                                                                                    | 18.2798333                                                                                                    | 18.2675                                                                                                    | 18.29                                                                                                |
| 5                                             | M493T18_1                                                                                                    | 3.14854207                                                                                                    | -1.6546839                                                                                                    | 2.61484641                                                                                                    | -12.339822                                                                                                    | 0.00242747                                                                                                   | 0.01871241                                                                                                    | DOWN                                                         | 492.732075                                                                                                    | 492.731096                                                                                                    | 492.733053                                                                                                    | 17.9241667                                                                                                    | 17.908                                                                                                    | 17.940333                                                                                            |
| 6                                             | M251T17                                                                                                    | 3.12450783                                                                                                    | -1.643629                                                                                                    | 2.34919635                                                                                                    | -11.996006                                                                                                    | 0.00447511                                                                                                   | 0.02464783                                                                                                    | DOWN                                                         | 251.059425                                                                                                    | 251.059206                                                                                                    | 251.060194                                                                                                    | 16.6583333                                                                                                    | 16.6248                                                                                                    | 16.670783                                                                                            |
| 7                                             | M231T16_2                                                                                                    | 3.00517465                                                                                                    | -1.5874488                                                                                                    | 2.79422291                                                                                                    | -16.956079                                                                                                    | 0.00160612                                                                                                   | 0.01517888                                                                                                    | DOWN                                                         | 231.15918                                                                                                    | 231.158231                                                                                                    | 231.160844                                                                                                    | 15.6376667                                                                                                    | 15.5836667                                                                                                    | 15.6379                                                                                              |
| 8                                             | M768T12                                                                                                    | 2.84825797                                                                                                    | -1.5100798                                                                                                    | 2.07827637                                                                                                    | -5.0543868                                                                                                    | 0.00835071                                                                                                   | 0.03256133                                                                                                    | DOWN                                                         | 767.829662                                                                                                    | 767.826195                                                                                                    | 767.833128                                                                                                    | 11.6209083                                                                                                    | 11.60575                                                                                                    | 11.636066                                                                                            |
| 9                                             | M525T14_2                                                                                                    | 2.6848561                                                                                                    | -1.4248448                                                                                                    | 2.30517791                                                                                                    | -6.0601844                                                                                                    | 0.00495247                                                                                                   | 0.02646754                                                                                                    | DOWN                                                         | 525.284116                                                                                                    | 525.27453                                                                                                    | 525.287438                                                                                                    | 13.6901417                                                                                                    | 13.6671667                                                                                                    | 13.718                                                                                               |
| 10                                            | M490T14_2                                                                                                    | 2.64201512                                                                                                    | -1.4016387                                                                                                    | 2.82058063                                                                                                    | -13.640201                                                                                                    | 0.00151154                                                                                                   | 0.01487326                                                                                                    | DOWN                                                         | 490.150671                                                                                                    | 490.14958                                                                                                    | 490.151411                                                                                                    | 14.2480333                                                                                                    | 14.2477833                                                                                                    | 14.2697                                                                                              |
|                                               |                                                                                                    |                                                                                                    |                                                                                                    |                                                                                                    |                                                                                                    |                                                                                                    |                                                                                                    |                                                              |                                                                                                    |                                                                                                    |                                                                                                    |                                                                                                    |                                                                                                    |                                                                                                    |
|                                               |                                                                                                    |                                                                                                    |                                                                                                    |                                                                                                    |                                                                                                    |                                                                                                    |                                                                                                    | +                                                            |                                                                                                    |                                                                                                    |                                                                                                    |                                                                                                    |                                                                                                    |                                                                                                    |
| 117                                           | M419T11_1                                                                                                    | 1.17810985                                                                                                    | -0.2364741                                                                                                    | 2.41792855                                                                                                    | -7.9513274                                                                                                    | 0.00382007                                                                                                   | 0.02265429                                                                                                    | DOWN                                                         | 419.035272                                                                                                    | 419.033926                                                                                                    | 419.03625                                                                                                    | 11.3799333                                                                                                    | 11.3681333                                                                                                    | 11.388166                                                                                            |
| 117                                           | 7 M419T11_1<br>3 M611T16_2                                                                                              | 1.17810985                                                                                                    | -0.2364741<br>4 -0.2269416                                                                                                    | 2.41792855<br>2.00908774                                                                                                    | -7.9513274<br>-5.3602012                                                                                                    | 0.00382007                                                                                                   | 0.02265429                                                                                                    | DOWN<br>2 DOWN                                               | 419.035272<br>611.278173                                                                                                   | 419.033926<br>611.27616                                                                                                 | 419.03625<br>611.284794                                                                                                  | 11.3799333<br>15.8765083                                                                                                | 11.3681333<br>15.8224333                                                                                            | 11.388166<br>15.954433                                                                               |
| 1117                                          | 7 M419T11_1<br>3 M611T16_2<br>9 M565T15                                                                                 | 1.17810985<br>1.17035124<br>1.16633313                                                                                   | 9 -0.2364741<br>4 -0.2269416<br>3 -0.2219799                                                                                             | 2.41792855<br>2.00908774<br>2.23155622                                                                                                   | -7.9513274<br>-5.3602012<br>-6.7354962                                                                                                    | 0.00382007<br>0.00979292<br>0.00586737                                                                       | 0.02265425<br>0.03401502<br>0.02853127                                                                        | DOWN<br>DOWN<br>DOWN                                         | 419.035272<br>611.278173<br>565.120094                                                                                     | 419.033926<br>611.27616<br>565.119191                                                                                   | 419.03625<br>611.284794<br>565.121328                                                                                    | 11.3799333<br>15.8765083<br>14.6141                                                                                     | 11.3681333<br>15.8224333<br>14.59155                                                                                | 11.388166<br>15.954433<br>14.664316                                                                  |
| 117                                           | 7 M419T11_1<br>8 M611T16_2<br>9 M565T15<br>9 M535T14                                                                    | 1.17810985<br>1.17035124<br>1.16633313<br>1.16407717                                                                     | -0.2364741<br>-0.2269416<br>-0.2219799<br>-0.2191867                                                                                     | 2.41792855<br>2.00908774<br>2.23155622<br>2.26682318                                                                                     | -7.9513274<br>-5.3602012<br>-6.7354962<br>6.1061825                                                                                                    | 0.00382007<br>0.00979292<br>0.00586737<br>0.00540975                                                         | 0.02265425<br>0.03401502<br>0.02853127<br>0.02737525                                                          | DOWN<br>DOWN<br>DOWN<br>DOWN                                 | 419.035272<br>611.278173<br>565.120094<br>535.110262                                                                       | 419.033926<br>611.27616<br>565.119191<br>535.106754                                                                     | 419.03625<br>611.284794<br>565.121328<br>535.111276                                                                      | 11.3799333<br>15.8765083<br>14.6141<br>13.5184917                                                                       | 11.3681333<br>15.8224333<br>14.59155<br>13.4834667                                                                  | 11.388166<br>15.954433<br>14.664316<br>13.562266                                                     |
| 1117<br>118<br>119<br>120                     | <pre>/ M419T11_1 / M611T16_2 / M565T15 / M565T15 / M535T14 / M221T19</pre>                                              | 1.17810985<br>1.17035124<br>1.16633313<br>1.16407717<br>1.15855517                                                       | 9 -0.2364741<br>4 -0.2269416<br>3 -0.2219799<br>7 -0.2191867<br>7 -0.2123267                                                             | 2.41792855<br>2.00908774<br>2.23155622<br>2.26682318<br>2.15628902                                                                       | -7.9513274<br>-5.3602012<br>-6.7354962<br>-6.1061825<br>-5.6641662                                                                                                    | 0.00382007<br>0.00979292<br>0.00586737<br>0.00540975<br>0.00697768                                           | 0.02265429<br>0.03401502<br>0.02853127<br>0.02737525<br>0.03031695                                            | DOWN<br>DOWN<br>DOWN<br>DOWN<br>DOWN                         | 419.035272<br>611.278173<br>565.120094<br>535.110262<br>221.084846                                                         | 419.033926<br>611.27616<br>565.119191<br>535.106754<br>221.08127                                                        | 419.03625<br>611.284794<br>565.121328<br>535.111276<br>221.085397                                                        | 11.3799333<br>15.8765083<br>14.6141<br>13.5184917<br>19.0063333                                                         | 11.3681333<br>15.8224333<br>14.59155<br>13.4834667<br>18.9436667                                                    | 11.388166<br>15.954433<br>14.664316<br>13.562266<br>19.030666                                        |
| 117                                           | <pre>/ M419T11_1 8 M611T16_2 9 M565T15 9 M553T14 1 M221T19 2 M119T14</pre>                                              | 1.17810985<br>1.17035124<br>1.1663331<br>1.16407713<br>1.15855517<br>1.1541478                                           | 9 -0.2364741<br>-0.2269416<br>-0.2219799<br>-0.2191867<br>-0.2123267<br>-0.206828                                                        | 2.41792855<br>2.00908774<br>2.23155622<br>2.26682318<br>2.15628902<br>2.25839361                                                         | -7.9513274<br>-5.3602012<br>-6.7354962<br>-6.1061829<br>-5.6641662<br>-9.9584077                                                                                                    | 0.00382007<br>0.00979292<br>0.00586733<br>0.00540975<br>0.00697768<br>0.00551577                             | 0.02265425<br>0.03401502<br>0.02853127<br>0.02737525<br>0.03031695<br>0.02758935                              | DOWN<br>DOWN<br>DOWN<br>DOWN<br>DOWN<br>DOWN<br>DOWN         | 419.035272<br>611.278173<br>565.120094<br>535.110262<br>221.084846<br>119.039425                                           | 419.033926<br>611.27616<br>565.119191<br>535.106754<br>221.08127<br>119.033334                                          | 419.03625<br>611.284794<br>565.121328<br>535.111276<br>221.085397<br>119.042616                                          | 11.3799333<br>15.8765083<br>14.6141<br>13.5184917<br>19.0063333<br>14.0117333                                           | 11.3681333<br>15.8224333<br>14.59155<br>13.4834667<br>18.9436667<br>14.0084                                         | 11.388166<br>15.954433<br>14.664316<br>13.562266<br>19.030666<br>14.038183                           |
| 1117<br>118<br>120<br>121<br>122              | <pre>7 M419T11_1 8 M611T16_2 9 M565T15 9 M565T15 1 M221T19 2 M119T14 8 M621T15 </pre>                                   | 1.17810985<br>1.17035124<br>1.16633313<br>1.16407117<br>1.15855517<br>1.1541478<br>1.14909666                            | 9 -0.2364741<br>-0.2269416<br>3 -0.2219799<br>-0.2123267<br>-0.205828<br>5 -0.2005002                                                    | 2.41792855<br>2.00908774<br>2.23155622<br>2.26682318<br>2.15628900<br>2.25839361<br>2.13061065                                           | -7.9513274<br>-5.3602012<br>-6.7354962<br>-6.1061829<br>-5.6641662<br>-9.9584077<br>-5.1113482                                                                                                | 0.00382007<br>0.00979292<br>0.00586737<br>0.00540975<br>0.00697768<br>0.00551577<br>0.00740269               | 0.02265429<br>0.03401502<br>0.02853127<br>0.02737525<br>0.03031699<br>0.02758935<br>0.03095745                | DOWN<br>DOWN<br>DOWN<br>DOWN<br>DOWN<br>DOWN<br>DOWN<br>DOWN | 419.035272<br>611.278173<br>565.120094<br>535.110262<br>221.08486<br>119.039425<br>621.206427                              | 419.033926<br>611.27616<br>565.119191<br>525.106754<br>221.08127<br>119.033334<br>621.205274                            | 419.03625<br>611.284794<br>565.121328<br>535.111276<br>221.085397<br>119.042616<br>621.20758                             | 11.3799333<br>15.8765083<br>14.6141<br>13.5184917<br>19.0063333<br>14.0117333<br>15.1936583                             | 11.3681333<br>15.8224333<br>14.59155<br>13.4834667<br>14.0084<br>15.1884833                                         | 11.388166<br>15.954433<br>14.664316<br>13.562266<br>19.030666<br>14.038183<br>15.198833              |
| 111<br>118<br>120<br>121<br>123<br>123        | 7 M419T11_1<br>8 M611T16_2<br>9 M565T15<br>9 M535T14<br>M221T19<br>M19T14<br>9 M621T15<br>4 M607T16                     | 1.17810988<br>1.17035124<br>1.16633312<br>1.16407717<br>1.15855517<br>1.1541478<br>1.14909666<br>1.11674864              | 9 -0.2364741<br>4 -0.2269416<br>3 -0.2219799<br>7 -0.2123267<br>-0.2123267<br>-0.205828<br>-0.2005002<br>4 -0.1593045                    | 2.41792855<br>2.00908774<br>2.23155622<br>2.26682318<br>2.15628903<br>2.25839361<br>2.13061062<br>2.01321577                             | -7.9513274<br>-5.3602012<br>-6.7354962<br>-6.1051829<br>-5.6641662<br>-9.9584077<br>-5.1113482<br>-5.863233                                                                                   | 0.00382007<br>0.00979292<br>0.00586737<br>0.00540975<br>0.0069768<br>0.00551577<br>0.00740269<br>0.00970028  | 0.02265425<br>0.03401502<br>0.02853127<br>0.02737525<br>0.03031695<br>0.02758935<br>0.03095745<br>0.03401502  | DOWN<br>DOWN<br>DOWN<br>DOWN<br>DOWN<br>DOWN<br>DOWN         | 419.035272<br>611.278173<br>565.120094<br>535.110262<br>221.084846<br>119.039425<br>621.206427<br>607.130977               | 419.033926<br>611.27616<br>565.119191<br>535.106754<br>221.08127<br>119.03334<br>621.205274<br>607.129251               | 419.03625<br>611.284794<br>565.121328<br>535.111276<br>221.085397<br>119.042616<br>621.20758<br>607.131787               | 11.3799333<br>15.8765083<br>14.6141<br>13.5184917<br>19.0063333<br>14.0117333<br>15.1936583<br>15.9016833               | 11.3681333<br>15.8224333<br>14.59155<br>13.4834667<br>18.9436667<br>14.0084<br>15.1884833<br>15.87635               | 11.388166<br>15.954433<br>14.664316<br>19.030666<br>14.038183<br>15.198833<br>15.902666              |
| 111<br>118<br>120<br>121<br>123<br>124<br>125 | 7 M419T11_1<br>8 M611T16_2<br>9 M565T15<br>9 M535T14<br>1 M221T19<br>2 M119T14<br>8 M621T15<br>5 M621T16<br>5 M517T12_1 | 1.17810985<br>1.17035124<br>1.1663313<br>1.16407717<br>1.15855517<br>1.1541478<br>1.14909660<br>1.11674864<br>1.08641083 | -0.2364741<br>-0.2269416<br>-0.2219799<br>-0.2121867<br>-0.2123267<br>-0.206828<br>-0.2005002<br>-0.2005002<br>-0.1593045<br>1-0.1195697 | 2.41792855<br>2.00908774<br>2.23155622<br>2.26682318<br>2.15628902<br>2.25839361<br>2.13061065<br>2.13061065<br>2.01321577<br>2.06759188 | <ul> <li>-7.9513274</li> <li>-5.3602012</li> <li>-6.7354962</li> <li>-6.1051825</li> <li>-5.6641662</li> <li>-9.9584077</li> <li>-5.1113482</li> <li>-5.863233</li> <li>-5.3916682</li> </ul> | 0.00382007<br>0.00979292<br>0.00586737<br>0.00540975<br>0.00551577<br>0.00740265<br>0.00970028<br>0.00855871 | 0.02265425<br>0.03401502<br>0.02853127<br>0.02737525<br>0.03031695<br>0.032758935<br>0.03401502<br>0.03280741 | DOWN<br>DOWN<br>DOWN<br>DOWN<br>DOWN<br>DOWN<br>DOWN<br>DOWN | 419.035272<br>611.278173<br>565.120094<br>535.110262<br>221.084846<br>119.039425<br>621.206427<br>607.130977<br>517.213031 | 419.033926<br>611.27616<br>565.119191<br>535.106754<br>221.08127<br>119.03334<br>621.205274<br>607.129251<br>517.208377 | 419.03625<br>611.284794<br>565.121328<br>535.111276<br>221.085397<br>119.042616<br>621.20758<br>607.131787<br>517.213509 | 11.3799333<br>15.8765083<br>14.6141<br>13.5184917<br>19.0063333<br>14.0117333<br>15.1936583<br>15.9016833<br>12.1466167 | 11.3681333<br>15.8224333<br>14.59155<br>13.4834667<br>18.9436667<br>14.0084<br>15.1884833<br>15.87635<br>12.1357167 | 11.388166<br>15.954433<br>14.664316<br>13.562266<br>14.038183<br>15.198833<br>15.902666<br>12.198633 |

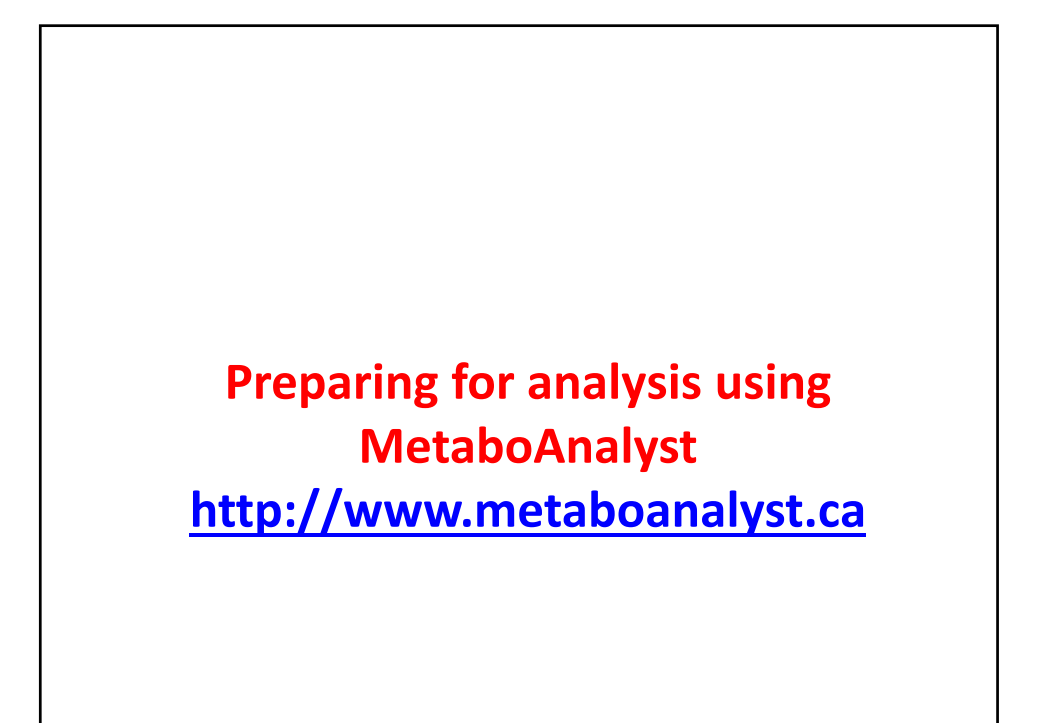

## **Reducing the number of ions**

Metaboanalyst will filter ions if you don't

| 1    | A    | В        | С        | D        | E        | F        | G        | н      | 1        | J        | к        | L        | м        | N        |
|------|------|----------|----------|----------|----------|----------|----------|--------|----------|----------|----------|----------|----------|----------|
| 1    |      | name     | fold     | log2fold | tstat    | pvalue   | qvalue   | updown | mzmed    | mzmin    | mzmax    | rtmed    | rtmin    | rtmax    |
| 2    | 1207 | M446T5   | 1.377175 | 0.461712 | 2.687478 | 0.055893 | 0.077433 | UP     | 446.1187 | 446.1181 | 446.1194 | 5.003833 | 4.970667 | 5.037    |
| 3    | 40   | M149T5   | 1.90913  | 0.932916 | 18.0073  | 0.00012  | 0.005015 | UP     | 149.0452 | 149.0443 | 149.0455 | 5.004642 | 4.99615  | 5.09565  |
| 4    | 1904 | M428T5   | 1.113881 | -0.1556  | -1.82025 | 0.145891 | 0.128174 | DOWN   | 428.1189 | 428.1158 | 428.122  | 5.006933 | 4.97     | 5.043867 |
| 5    | 2305 | M415T5   | 1.10218  | -0.14036 | -1.37875 | 0.24297  | 0.176326 | DOWN   | 415.1069 | 415.106  | 415.1077 | 5.007133 | 4.99615  | 5.018117 |
| 6    | 3204 | M431T5   | 1.088047 | 0.121741 | 0.55343  | 0.614273 | 0.320704 | UP     | 431.0058 | 430.9997 | 431.0088 | 5.008492 | 4.97     | 5.0903   |
| 7    | 2951 | M417T5   | 1.026591 | -0.03786 | -0.79944 | 0.484807 | 0.274812 | DOWN   | 417.1238 | 417.122  | 417.1243 | 5.022617 | 4.999617 | 5.043867 |
| 8    | 2828 | M461T5   | 1.211062 | 0.276273 | 0.875784 | 0.436068 | 0.257935 | UP     | 461.0385 | 461.0379 | 461.0397 | 5.0238   | 5.010417 | 5.079233 |
| 9    | 1603 | M737T5   | 1.461053 | 0.547009 | 2.301815 | 0.100029 | 0.10421  | UP     | 737.1304 | 737.1269 | 737.1334 | 5.0261   | 4.970667 | 5.043867 |
| 10   | 2473 | M430T5   | 1.09405  | -0.12968 | -1.19016 | 0.304376 | 0.205884 | DOWN   | 430.118  | 430.1169 | 430.119  | 5.03155  | 5.022167 | 5.049267 |
| 11   | 620  | M445T5   | 1.637928 | 0.711872 | 4.193747 | 0.015944 | 0.04293  | UP     | 445.1174 | 445.1162 | 445.1178 | 5.03155  | 4.99685  | 5.0698   |
| 12   | 934  | M134T5   | 1.160373 | 0.214588 | 3.212711 | 0.033865 | 0.060651 | UP     | 134.0173 | 134.0161 | 134.0181 | 5.052367 | 4.992317 | 5.204667 |
| 13   | 647  | M59T5    | 1.557694 | 0.639411 | 4.258795 | 0.017423 | 0.045047 | UP     | 59.01358 | 59.01234 | 59.01613 | 5.063733 | 4.972833 | 5.09565  |
| 14   | 1919 | M528T5   | 1.266863 | 0.341261 | 2.016901 | 0.14872  | 0.129638 | UP     | 528.0399 | 528.0329 | 528.0433 | 5.078825 | 5.018117 | 5.116783 |
| 15   | 1091 | M498T5   | 1.984819 | 0.989007 | 4.038585 | 0.046207 | 0.07082  | UP     | 498.0279 | 498.0252 | 498.0327 | 5.087442 | 5.023067 | 5.131433 |
|      | -    |          |          | 30       | 087 ion  | s – too  | many     | – nee  | d to red | uce to   | 2000     |          |          |          |
| 8077 | 1706 | M253T23  | 1.416906 | -0.50274 | -2.06326 | 0.114028 | 0.11168  | DOWN   | 253.1829 | 253.1801 | 253.1839 | 23.30983 | 23.2595  | 23.36067 |
| 8078 | 2067 | M515T24  | 1.091546 | 0.126373 | 1.903596 | 0.18148  | 0.146867 | UP     | 514.9764 | 514.9749 | 514.9768 | 23.57683 | 23.5595  | 23.59583 |
| 8079 | 3049 | M316T24  | 1.126937 | 0.172406 | 0.704824 | 0.528703 | 0.289953 | UP     | 316.257  | 316.2568 | 316.2576 | 23.67358 | 23.66283 | 23.695   |
| 3080 | 3307 | M315T24  | 1.069737 | 0.097255 | 0.469644 | 0.665489 | 0.336622 | UP     | 315.2532 | 315.253  | 315.2548 | 23.67517 | 23.66217 | 23.69017 |
| 3081 | 606  | M239T24  | 1.528422 | -0.61204 | -4.80953 | 0.015381 | 0.042457 | DOWN   | 239.1648 | 239.1641 | 239.1658 | 23.74325 | 23.731   | 23.77283 |
| 8082 | 497  | M415T24  | 1.750608 | 0.807856 | 4.712873 | 0.010264 | 0.034546 | UP     | 415.2702 | 415.2695 | 415.271  | 23.82217 | 23.8215  | 23.82283 |
| 8083 | 3454 | M293T24  | 1.035401 | -0.05019 | -0.38613 | 0.735035 | 0.355976 | DOWN   | 293.2115 | 293.2107 | 293.2126 | 23.82742 | 23.79517 | 23.85517 |
| 8084 | 3810 | M315T24_ | 1.010898 | 0.015637 | 0.076505 | 0.944836 | 0.414735 | UP     | 315.2533 | 315.253  | 315.2539 | 24.01042 | 23.99983 | 24.0295  |
| 8085 | 3630 | M316T24_ | 1.029368 | -0.04176 | -0.22468 | 0.84074  | 0.387428 | DOWN   | 316.2574 | 316.2568 | 316.2581 | 24.01042 | 23.99983 | 24.0245  |
| 8086 | 1617 | M661T24  | 1.103245 | -0.14175 | -2.1225  | 0.101419 | 0.104917 | DOWN   | 660.9736 | 660.973  | 660.9755 | 24.471   | 24.44683 | 24.48183 |
| 8087 | 3726 | M295T25  | 1.048568 | -0.06842 | -0.14967 | 0.892584 | 0.400688 | DOWN   | 295.2277 | 295.2274 | 295.2282 | 24.54858 | 24.508   | 24.58    |
| 8088 | 3905 | M296T25  | 1.00045  | 0.000649 | 0.001523 | 0.99891  | 0.427899 | UP     | 296.2314 | 296.231  | 296.2319 | 24.56108 | 24.55383 | 24.56833 |

|     | A    | В          | С          | D          | E          | F          | G          | Н          | 1          | J       |
|-----|------|------------|------------|------------|------------|------------|------------|------------|------------|---------|
| 1   |      | fold       | log2fold   | tstat      | pvalue     | qvalue     | mzmed      | Rt_med     | Mean_NR    | Mean_IR |
| 2   | 2642 | 1.02133818 | -0.0304606 | -1.0167497 | 0.3679932  | 0.23299293 | 253.032519 | 13.693675  | 3306740.23 | 3237655 |
| 3   | 2050 | 1.06546213 | 0.09147932 | 1.64240724 | 0.1769922  | 0.14436164 | 305.070478 | 13.2466667 | 1696194.92 | 1807233 |
| 4   | 2363 | 1.03350529 | 0.04754577 | 1.31253109 | 0.26364298 | 0.18663292 | 293.114861 | 10.9970917 | 1498747.05 | 1548963 |
| 5   | 2062 | 1.06204886 | 0.08685014 | 1.83471727 | 0.17924862 | 0.14541289 | 387.165616 | 11.766275  | 1381508.16 | 1467229 |
| 6   | 219  | 1.56524555 | 0.646389   | 8.04462309 | 0.00249317 | 0.01904335 | 329.231644 | 19.98      | 908081.785 | 1421371 |
| 7   | 906  | 1.05982475 | -0.0838257 | -3.2232179 | 0.03249886 | 0.06000338 | 269.045847 | 15.4403833 | 1446007.76 | 1364384 |
| 8   | 3584 | 1.00772798 | -0.0111063 | -0.2483095 | 0.81740307 | 0.38137667 | 461.109237 | 12.6152917 | 1342598.38 | 1332302 |
| 9   | 3514 | 1.02524051 | -0.0359624 | -0.3227556 | 0.77687837 | 0.36981714 | 191.019737 | 6.29196667 | 1330544.62 | 1297788 |
| 10  | 262  | 2.10952508 | 1.07691824 | 17.1166071 | 0.00332954 | 0.0212578  | 187.097625 | 15.8236583 | 466760.497 | 984643  |
| 11  | 1204 | 1.04541773 | -0.0640795 | -3.3960413 | 0.05562863 | 0.07728721 | 477.103942 | 14.181775  | 949647.413 | 908390  |
| 12  | 3603 | 1.01149995 | 0.01649625 | 0.24489561 | 0.82505665 | 0.38304982 | 503.119673 | 15.1001833 | 837553.526 | 847185  |
| 13  | 2744 | 1.04975796 | 0.07005672 | 0.9921432  | 0.40313583 | 0.24569897 | 309.109607 | 8.73341667 | 730056.217 | 766382  |
| 14  | 3686 | 1.00585021 | -0.0084155 | -0.1880312 | 0.86797629 | 0.39388838 | 519.115262 | 16.6849167 | 750027.76  | 745665  |
| 15  | 3722 | 1.00579783 | 0.00834035 | 0.15323255 | 0.89011985 | 0.4000441  | 467.213875 | 16.0323333 | 696267.638 | 700304  |
|     | F    |            |            |            |            |            |            |            |            |         |
|     |      |            |            | S          | elect the  | e top 200  | 0 ions     |            |            |         |
| 990 | 2401 | 1.36338159 | -0.4471894 | -1.4532346 | 0.27812273 | 0.19376712 | 630.313619 | 17.0609167 | 7976.77407 | 585     |
| 991 | 1663 | 1.17585328 | 0.23370805 | 2.17623743 | 0.10786161 | 0.10849518 | 285.038382 | 14.1529083 | 4974.98016 | 5850    |
| 992 | 3226 | 1.05094952 | 0.07169337 | 0.53776289 | 0.6215183  | 0.32227403 | 253.240184 | 13.6925833 | 5551.67508 | 5835    |
| 993 | 331  | 1.71149617 | 0.77525806 | 6.8723704  | 0.00541689 | 0.02737525 | 165.05593  | 11.56685   | 3408.55073 | 5834    |
| 994 | 3445 | 1.04068237 | -0.0575298 | -0.3728769 | 0.73078619 | 0.35479787 | 555.083177 | 15.2506667 | 6069.97147 | 583     |
| 995 | 711  | 1.18215249 | -0.2414161 | -4.2605693 | 0.02073158 | 0.04877515 | 582.082969 | 15.4834167 | 6872.78357 | 5814    |
| 996 | 296  | 1.46569412 | -0.5515841 | -7.7272252 | 0.00427027 | 0.02413235 | 339.070163 | 14.5664833 | 8516.5468  | 5811    |
| 997 | 349  | 1.28161543 | -0.3579634 | -6.5367788 | 0.00601293 | 0.02874864 | 624.267431 | 11.6629    | 7446.25062 | 5810    |
| 998 | 2974 | 1.11100076 | -0.1518598 | -0.8069474 | 0.49568244 | 0.27880357 | 603.285239 | 13.2274    | 6453.07992 | 5808    |
| 999 | 1022 | 1.58584765 | 0.66525418 | 4.24548217 | 0.04075359 | 0.06657426 | 517.298822 | 20.1105    | 3662.08997 | 5808    |
| 000 | 3137 | 1.07937018 | 0.11018974 | 0.61520781 | 0.57876407 | 0.30857698 | 337.002039 | 15.6117667 | 5366,47259 | 5792    |

## Areas of aligned metabolites by sample

| negmode_nr1 negmode_nr<br>3320701 321128<br>1650544 165250<br>1502083 153754 | 2 negmode_nr3<br>5 3388235<br>7 1785534 | negmode_ir1<br>3247804 | negmode_ir2<br>3308733 | negmode_ir3<br>3156426 |
|------------------------------------------------------------------------------|-----------------------------------------|------------------------|------------------------|------------------------|
| 3320701 321128<br>1650544 165250<br>1502083 153754                           | 5 3388235<br>7 1785534                  | 3247804                | 3308733                | 3156426                |
| 1650544 165250<br>1502083 153754                                             | 7 1785534                               | 1009024                |                        |                        |
| 1502083 153754                                                               |                                         | 1900024                | 1746573                | 1767097                |
|                                                                              | 9 1456609                               | 1602389                | 1497667                | 1546834                |
| 1348351 139673                                                               | 1399435                                 | 1538662                | 1387977                | 1475049                |
| 942173 83927                                                                 | 5 942798                                | 1519979                | 1335058                | 1409076                |
| 1476742 144382                                                               | 1417457                                 | 1401542                | 1343338                | 1348272                |
| 1389740 132633                                                               | 1311725                                 | 1399942                | 1301020                | 1295945                |
| 1395260 146372                                                               | 7 1132647                               | 1307379                | 1276028                | 1309956                |
| 469492 46464                                                                 | 466149                                  | 1044107                | 964298                 | 945524                 |
| 963917 95798                                                                 | 8 927037                                | 903994                 | 904583                 | 916594                 |
| 846739 81098                                                                 | 4 854938                                | 919809                 | 799096                 | 822651                 |
| 751388 73445                                                                 | B 704322                                | 833628                 | 740626                 | 724893                 |
| 757382 70682                                                                 | 5 785876                                | 744625                 | 749518                 | 742854                 |
| 685156 71192                                                                 | 5 691722                                | 750467                 | 674733                 | 675713                 |
| 804585 76022                                                                 | 1 750478                                | 726812                 | 609044                 | 647972                 |
| 717398 70988                                                                 | 739525                                  | 670560                 | 613870                 | 640035                 |
| 513949 58595                                                                 | 582984                                  | 543410                 | 498409                 | 586219                 |
| 22783 1791                                                                   | 5 17732                                 | 557699                 | 528582                 | 514971                 |
| 501645 50785                                                                 | 464691                                  | 515378                 | 475918                 | 482951                 |
| 477094 48274                                                                 | 490705                                  | 495190                 | 477892                 | 475722                 |
| non-irradiate                                                                | d diet                                  | irr                    | adiated c              | liet                   |

|    | Cr         | oatir      |             | v files for each sample                                      |
|----|------------|------------|-------------|--------------------------------------------------------------|
|    | CI         | catii      | 18.03       |                                                              |
| 1  | mzmed      | rtmed      | negmode nr1 |                                                              |
| 2  | 499.71989  | 17.9395    | 9846        | <ul> <li>Copy the median <i>m/z</i> and median Rt</li> </ul> |
| 3  | 251.004448 | 14.646175  | 28534       | values into a new Excel file. Then copy                      |
| 4  | 417.212131 | 17.8596667 | 6340        | the column of energy from the first                          |
| 5  | 199.133402 | 18.99725   | 18534       | the column of areas from the first                           |
| 6  | 537.125737 | 13.7591333 | 17847       | sample in Group 1. Save as an Excel                          |
| 7  | 325.093116 | 11.2136667 | 23162       | file                                                         |
| 8  | 144.045677 | 16.2021167 | 26142       | .CSV file.                                                   |
| 9  | 357.082227 | 12.6645667 | 12999       | <ul> <li>Note that the file name must not have</li> </ul>    |
| 10 | 426.03226  | 8.13925    | 893         | snaces – use an underscore instead of a                      |
| 11 | 347.167955 | 13.059825  | 10415       | spaces use an underscore instead of a                        |
| 12 | 591.136922 | 14.92045   | 26263       | space.                                                       |
| 13 | 629.783983 | 16.3271833 | 3051        | <ul> <li>Leave the file open and replace the</li> </ul>      |
| 14 | 438.171148 | 12.3017917 | 15492       |                                                              |
| 15 | 425.045022 | 8.13335    | 3088        | yellow column with the areas from the                        |
| 16 | 151.039947 | 14.5387583 | 7302        | next Group 1 sample. Save as a second                        |
| 17 | 506.109327 | 15.2182417 | 23595       |                                                              |
| 18 | 789.227085 | 14.9668167 | 10301       | .CSV THE.                                                    |
| 19 | 315.142993 | 16.3572333 | 6312        | Continue until all Group 1 and Group 2                       |
| 20 | 640.774334 | 16.3572333 | 3677        |                                                              |
| 21 | 582.278039 | 15.5049667 | 13805       | samples have a corresponding .csv file.                      |

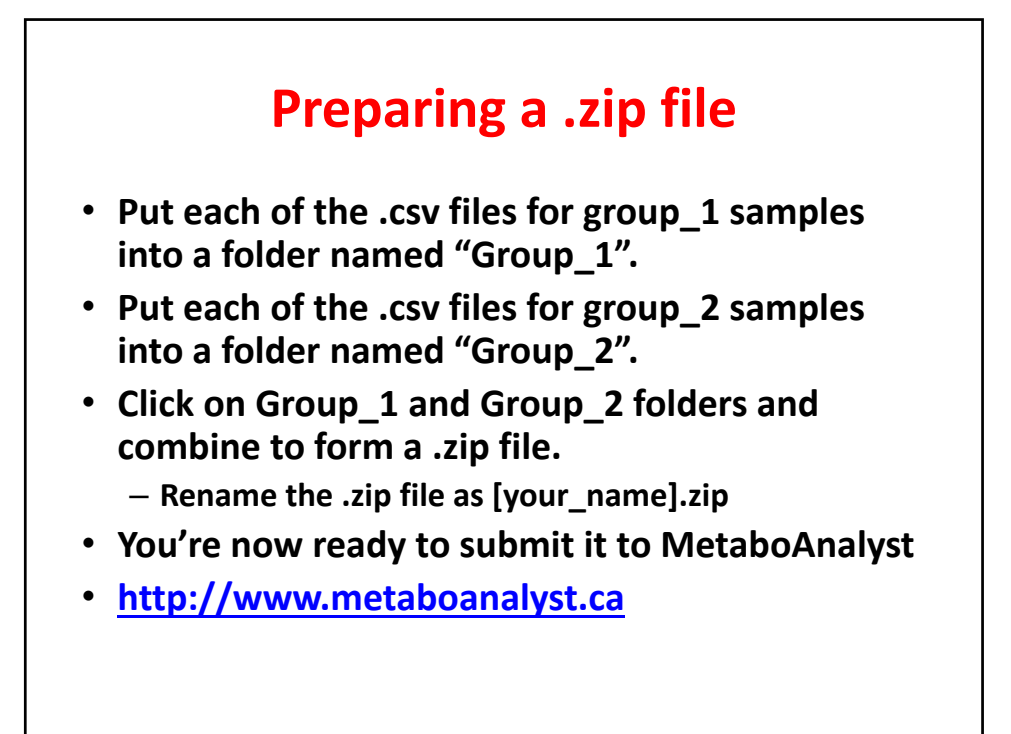

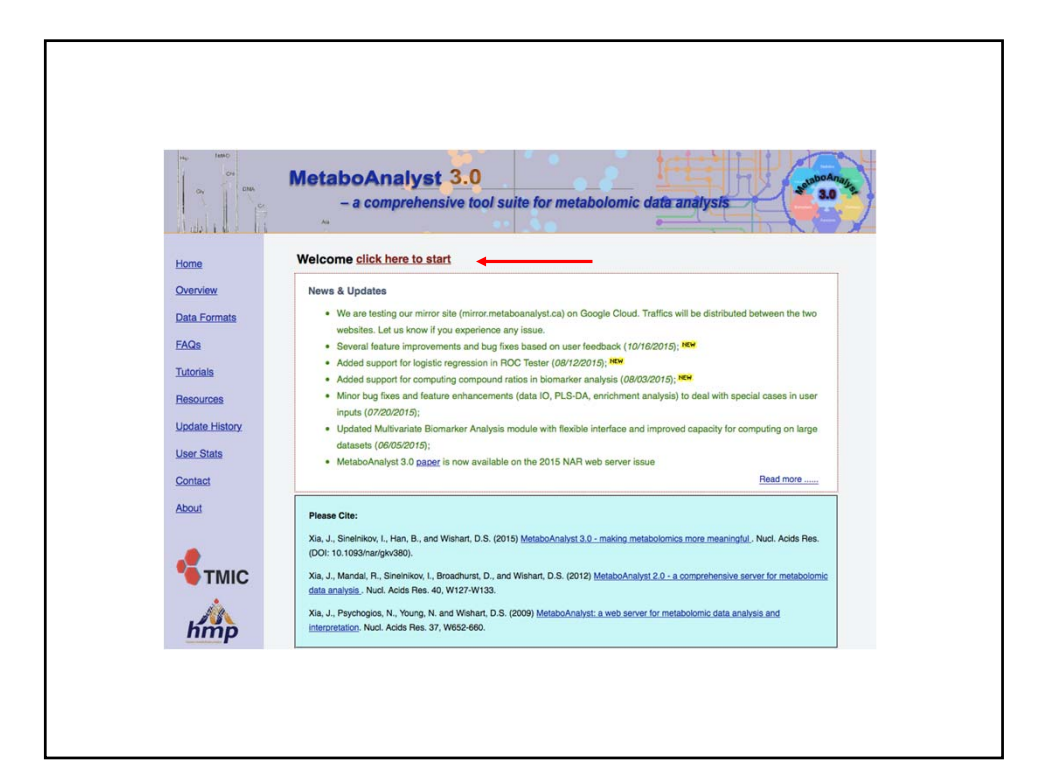

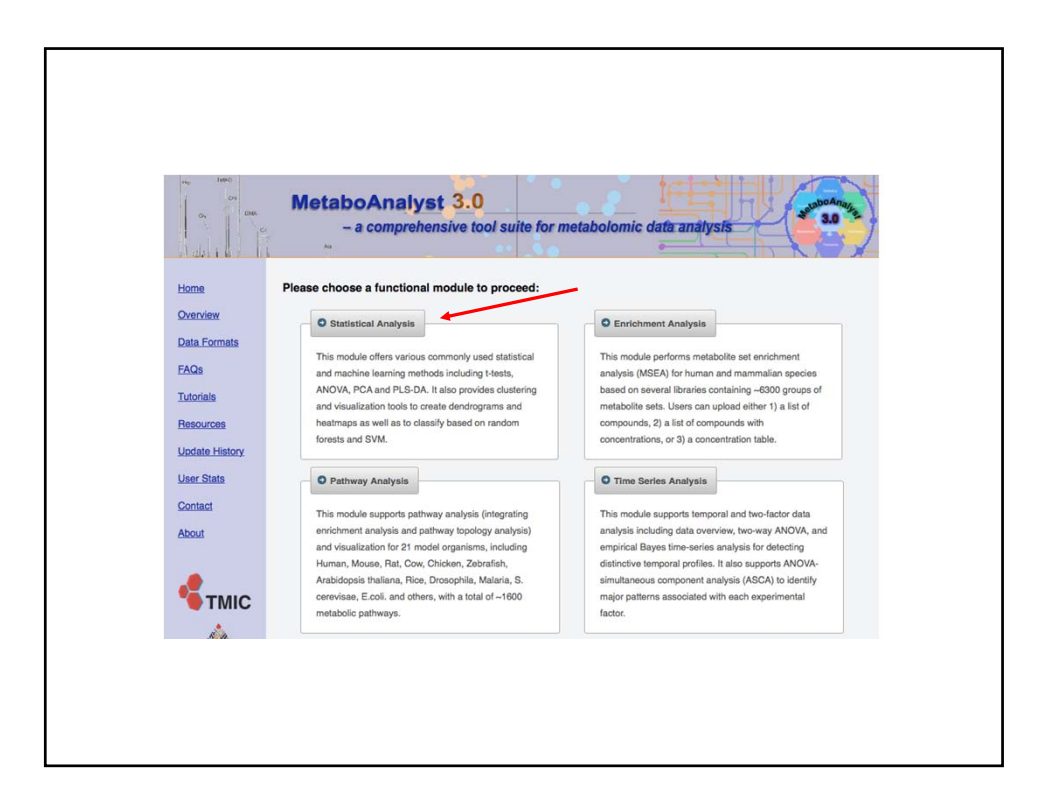

| ) Upload you                                         | ır data                                                                                                    |        |
|------------------------------------------------------|----------------------------------------------------------------------------------------------------|--------|
| Tab-delimiter<br>Data Type:<br>Format:<br>Data File: | text (.txt) or comma-separated values (.csv) file:     Concentrations Spectral bins Peak intensity table     Samples in rows (unpaired)     Choose File No file chosen | Submit |
| Zipped Files                                         | (.zip) :                                                                                                    |        |
| Data Type:<br>Data File:<br>Pair File:               | NMR peak list MS peak list MS spectra<br>Choose File Diet_negroode.zip<br>Choose File No file chosen                                                                   | Submit |

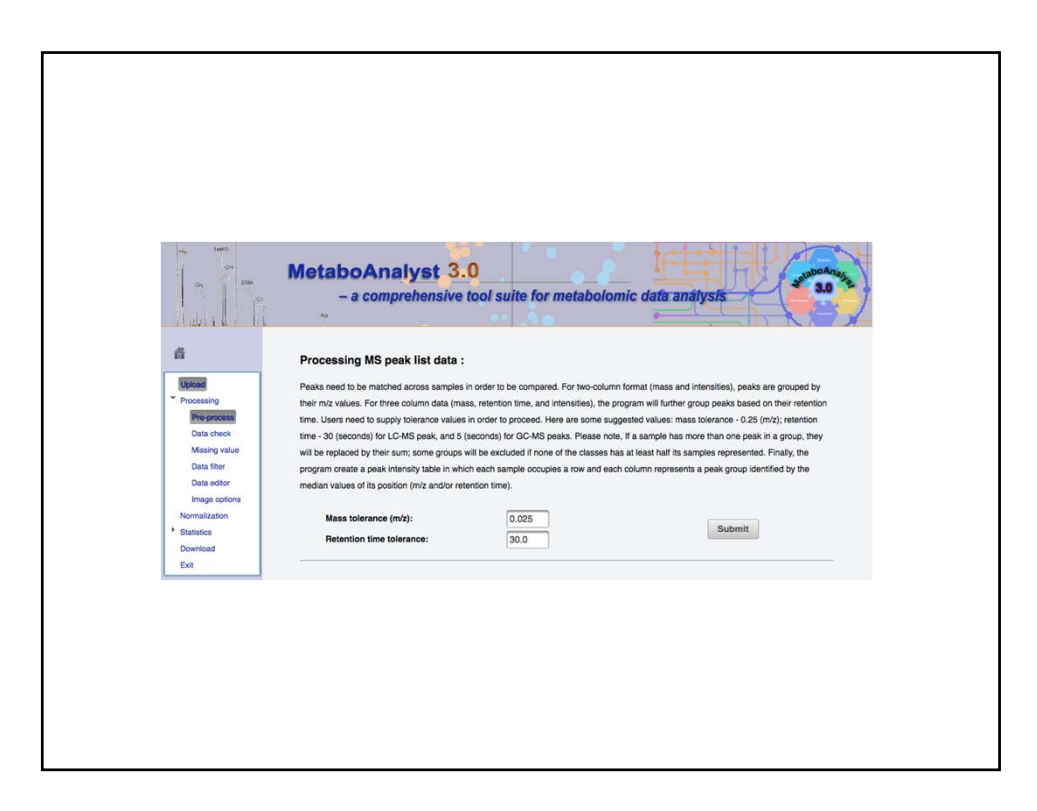

| Processing M5 peak list data :                |                                                                                                    |
|-----------------------------------------------|----------------------------------------------------------------------------------------------------|
| Peaks need to be matched across samples       | in order to be compared. For two-column format (mass and intensities), peaks are grouped by         |
| heir m/z values. For three column data (ma    | ss, retention time, and intensities), the program will further group peaks based on their retention |
| ime. Users need to supply tolerance values    | in order to proceed. Here are some suggested values: mass tolerance - 0.25 (m/z); retention time    |
| 30 (seconds) for LC-MS peak, and 5 (seco      | nds) for GC-MS peaks. Please note, If a sample has more than one peak in a group, they will be      |
| eplaced by their sum; some groups will be     | excluded if none of the classes has at least half its samples represented. Finally, the program     |
| create a peak intensity table in which each s | sample occupies a row and each column represents a peak group identified by the median values       |
| of its position (m/z and/or retention time).  |                                                                                                    |
| Mass tolerance (m/z):                         | 0.001                                                                                               |
| Retention time tolerance:                     | .01                                                                                                 |
| MS peak processing int                        | formation                                                                                           |
| The uploaded files are peak lists and intens  | sities data.                                                                                        |
| A total of 6 samples were found.              |                                                                                                    |
| These samples contain a total of 18522 per    | aks.                                                                                                |
| with an average of 3087 peaks per sample      |                                                                                                    |
| A total of 3087 peak groups were formed.      |                                                                                                    |
| Peaks of the same group were summed if t      | hey are from one sample.                                                                            |
| Peaks appear in less than half of samples i   | n each group were ignored.                                                                          |
|                                               | Next                                                                                                |
|                                               |                                                                                                    |

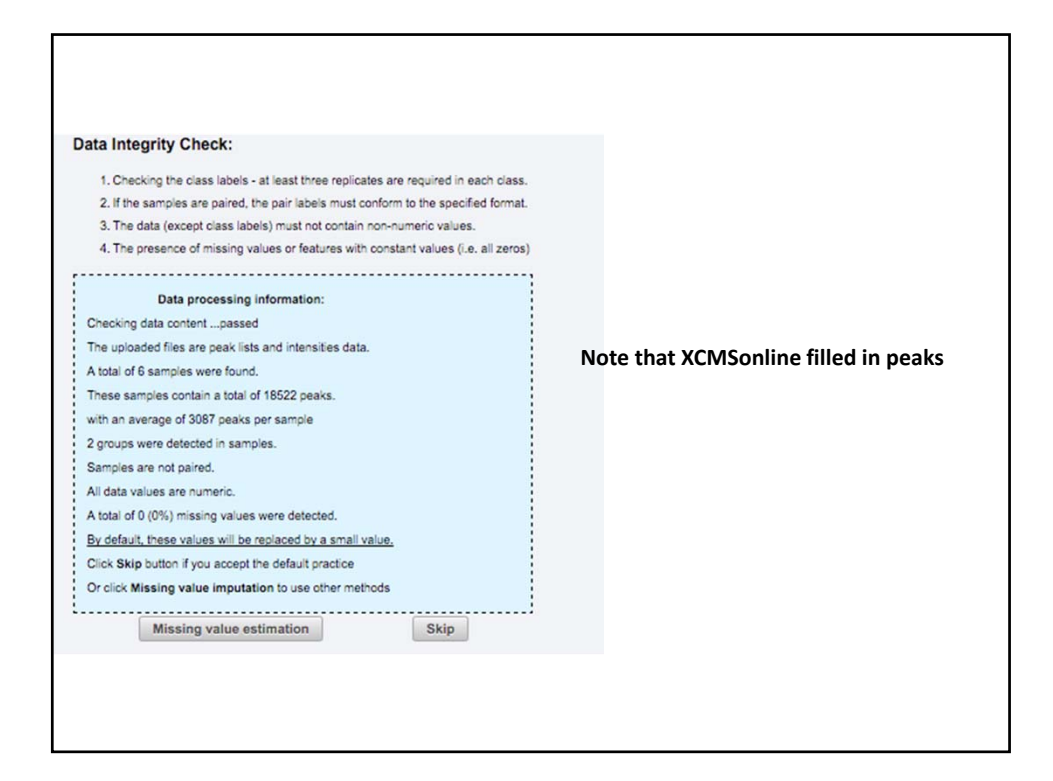

| Non-informative variables can be characterized in two groups: variables of very small values - these variables can be detected using mean or      |
|----------------------------------------------------------------------------------------------------|
| median; variables that are near-constant throughout the experiment conditions - these variables can be detected using standard deviation          |
| (SD); or the robust estimate such as interquantile range (IQR). The relative standard deviation(RSD = SD/mean) is another useful variance         |
| measure independent of the mean. The following empirical rules are applied during data filtering:                                                 |
| Less than 250 variables: 5% will be filtered;                                                                                                    |
| Between 250 - 500 variables: 10% will be filtered;                                                                                                |
| Between 500 - 1000 variables: 25% will be filtered;                                                                                               |
| Over 1000 variables: 40% will be filtered;                                                                                                    |
| Please note, in order to reduce the computational burden to the server, the None option is only for less than 2000 features. Over that, if you    |
| choose None, the IQR filter will still be applied. In addition, the maximum allowed number of variables is 5000. If over 5000 variables were left |
| after filtering, only the top 5000 will be used in the subsequent analysis.                                                                       |
|                                                                                                    |
| Interguantile range (IQR)                                                                                                    |
|                                                                                                    |
|                                                                                                    |
| Median absolute deviation (MAD)                                                                                                    |
| Relative standard deviation (RSD = SD/mean)                                                                                                    |
| Non-parametric relative standard deviation (MAD/median)                                                                                           |
| Mean intensity value                                                                                                    |
| Median intensity value                                                                                                    |
|                                                                                                    |
| None (less than 2000 features)                                                                                                    |
| Process                                                                                                    |
|                                                                                                    |
|                                                                                                    |
|                                                                                                    |
|                                                                                                    |

| San | pple normalization                                                                                                    |                        |         |                       |
|-----|----------------------------------------------------------------------------------------------------|------------------------|---------|-----------------------|
|     | None<br>Sample specific normalization (i.<br>Normalization by sum<br>Normalization by median<br>Normalization by reference sample<br>Specify a reference sample | e. dry weight, volume) | e_ir1 v | Click here to specify |
| 0   | Normalization by reference feature                                                                                                    | 50.12842/14.09         | -       |                       |

| Data transform | nation                                                                                      |
|----------------|---------------------------------------------------------------------------------------------|
| None           |                                                                                             |
| Log trans      | formation (generalized logarithm transformation or glog)                                    |
| Cube roo       | t transformation (take cube root of data values)                                            |
| Data scaling   |                                                                                             |
| None           |                                                                                             |
| Auto scal      | ing (mean-centered and divided by the standard deviation of each variable)                  |
| Pareto sc      | aling (mean-centered and divided by the square root of standard deviation of each variable) |
| Range sc       | aling (mean-centered and divided by the range of each variable)                             |
|                |                                                                                             |